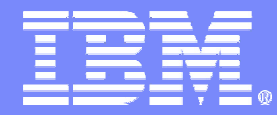

IBM System i5<sup>™</sup>

# V5R4 iSeries Navigator tasks on the Web (iSeries Navigator URL Advisor)

Erik Rex Cert. Consult. IT Specialist Ftss System i rex@dk.ibm.com

# why "i"? it's simple.

© 2006 IBM Corporation

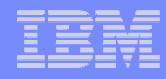

### Acknowledgements

- This presentation was developed by Will Witten of IBM US.
- Key IBM Rochester development support is appreciated from Tim Kramer.
- Much of the function explanations are based upon V5R4 iSeries Information Center content.
- See Information Center for many examples of setting up and using iSeries Navigator Web.

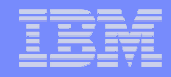

# Topics

- Evolution of iSeries Navigator
- Installation & Setup
- V5R4 iSeries Navigator Tasks on the Web
- Security

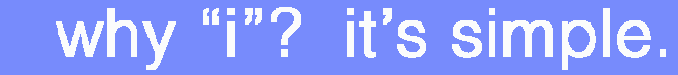

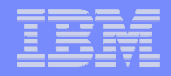

# Requirements

- Browser-based System Management
- Management Functions available from a Single Management Console -- iSeries Navigator
- Allow pieces of our GUI to plug into third party applications

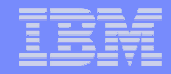

# The *Evolution* of iSeries Navigator

© 2006 IBM Corporation

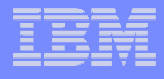

# Windows Client/Server Application

| iSeries Navigator File Edit View Help                                                                                                    |                                                                                                    |                                                                                        |                                                   |                                                                                                    |        |  |  |
|----------------------------------------------------------------------------------------------------|----------------------------------------------------------------------------------------------------|----------------------------------------------------------------------------------------|---------------------------------------------------|----------------------------------------------------------------------------------------------------|--------|--|--|
| <ul> <li>Solution</li> <li>Solution</li> <li>Sol</li></ul> |                                                                                                    |                                                                                        |                                                   | 0 minute                                                                                                    | es old |  |  |
| Environment: My Connections                                                                                                    | Rchasats: Act                                                                                            | Rchasats: Active Subsystems                                                            |                                                   |                                                                                                    |        |  |  |
| 🚊 🖞 Rchasats                                                                                                    | ▲ Subsystem                                                                                              | Status                                                                                 | Active Jobs                                       | Description                                                                                                    |        |  |  |
| Basic Operations     Work Management     Server Jobs     Job Queues     Job Queues     Subsystems     Subsystems     Qase5     Qase5     Qase5     Qase5     Qase5     Qatch     Qase5     Qotl     Qattpsvr     Qotl     Qottpsvr     Qotl     Qottpsvr     Qotl     Qottpsvr     Qase1     Qase1     Qase2     Qase3     Qase4     Qase5     Qase5     Qase5     Qase5     Qase5     Qase5     Qase5     Qase5     Qase5     Qase5     Qase5     Qase5     Qase5     Qase5     Qase4     Qase5     Qase5     Qase5     Qase5     Qase5     Qase5     Qase5     Qase5     Qase5     Qase4     Qase5     Qase5     Qase5     Qase5     Qase4     Qase5     Qase5     Qase     Qase5     Qase     Qase     Qase5     Qase     Qase     Qas                | © Qase5<br>© Qbatch<br>© Qctl<br>© Qhttpsvr<br>© Qinter<br>© Qserver<br>© Qspl<br>© Qsyswrk<br>© Qusrwrk | Active<br>Active<br>Active<br>Active<br>Active<br>Active<br>Active<br>Active<br>Active | 1<br>0<br>7<br>1<br>9<br>0<br>18<br>0<br>94<br>26 | APPLICATION SERVER - EXPRESS SUB<br>Batch Subsystem<br>Communications Subsystem<br>Controlling Subsystem<br>HTTP SERVER SUBSYSTEM<br>Interactive Subsystem<br>Spooling Subsystem<br>System Subsystem<br>User Subsystem |        |  |  |
| 🚊 My Tasks - Rchasats                                                                                                    | 💼 🛱 Work Manag                                                                                           | gement tasks                                                                           |                                                   |                                                                                                    |        |  |  |
| Add a connection Install additional components                                                                                                    | Monitor s                                                                                                | system performance<br>Item status                                                      | ▶ ?                                               | View system values<br>Help for related tasks                                                                                                    | •      |  |  |
| 1 - 10 of 10 objects                                                                                                    | 1 PAR MODULOP                                                                                            | 0.05.07.                                                                               |                                                   |                                                                                                    | -7     |  |  |

#### © 2006 IBM Corporation

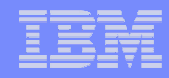

# Notes

Originally, iSeries Navigator was originally a Windows client application that interfaced with code on the iSeries server to display systems management data. It had to be installed on each PC that wanted access to such information.

iSeries Navigator (Window operating systems) has over 5 years of function enrichment and continues to be enhanced in V5R4.

We now describe the V5R4 level of the browser-based version of iSeries Navigator, termed *iSeries Navigator tasks on the Web* in Information Center.

This has a broad range of capabilities in V5R4 focused on the iSeries Navigator functions not included under Management Central.

It runs as servlets managed by the i5/OS supplied WAS 6.0 instance systinst/admin. WAS 6.0 with Express licensing is shipped with V5R4 i5/OS.

Many functions available through iSeries Navigator tasks on the Web are similar to functions available through iSeries Access for the Web product 5722-XH2. 5722-XH2 is focused on user-oriented tasks, whereas iSeries Navigator tasks on the Web is focused on administrator-oriented tasks.

This presentation and the Application Development presentation contain information about WAS 6.0.

|   |       | = =               |   |
|---|-------|-------------------|---|
|   |       |                   |   |
|   |       | the second second |   |
|   |       |                   | _ |
| _ |       |                   | _ |
| _ | <br>_ |                   | - |

# iSeries Navigator Web: Java Servlet Application

| For                                   | <u>View Favorites T</u> ool                                                                                                    | s <u>H</u> elp                                                                                     |                                                                  |                                                                                                    |                           |
|---------------------------------------|----------------------------------------------------------------------------------------------------|----------------------------------------------------------------------------------------------------|------------------------------------------------------------------|----------------------------------------------------------------------------------------------------|---------------------------|
| Back 👻 🗉                              | → · ③ 🖸 🖾 🔇                                                                                                    | Search                                                                                             | Favorites                                                        | 🖗 Media 🎯 🗳 - 🎒 🗹 -                                                                                                    |                           |
| E IBM                                 | I Standard Software Insta                                                                                                    | iller 🗋 loc                                                                                        | alhost 📋 We                                                      | bSphere 💼 RCHASATS_Server 💼 Lp116AB 🛅 lp016ab                                                                                                    |                           |
| ess 🙆 ł                               | http://lp116ab.rchland.ibr                                                                                                    | m.com:2002/                                                                                        | /webnav/WnSer                                                    | vlet?Application=com.ibm.iseries.webnav.NwLaunch&task=sbs&system=rchasats                                                                                                    | • P                       |
|                                       |                                                                                                    |                                                                                                    |                                                                  |                                                                                                    | Home Loafiles Logout Help |
| eries M                               | <b>Navigator Tasks</b>                                                                                                    |                                                                                                    |                                                                  |                                                                                                    |                           |
| System<br>Refres                      | name: Rchasa                                                                                                    | ts Ta                                                                                              | sk: Active                                                       | e Subsystems                                                                                                    |                           |
| R                                     | 6 # 9 / 2                                                                                                    |                                                                                                    | - Select Ac                                                      | tion 💌 Go                                                                                                    |                           |
| · · · · · · · · · · · · · · · · · · · | C. 1997 100 100 100                                                                                                    |                                                                                                    |                                                                  | 2121                                                                                                    |                           |
| Select                                | Subsystem                                                                                                    | Status /                                                                                           | Active Jobs                                                      |                                                                                                    |                           |
| Select                                | Subsystem                                                                                                    | Status Active                                                                                      | Active Jobs                                                      | Description<br>APPLICATION SERVER - EXPRESS SUBSYSTEM                                                                                                    |                           |
| Select                                | Subsystem<br>QASE5<br>QBATCH                                                                                                    | Status Active                                                                                      | Active Jobs<br>1<br>0                                            | Description<br>APPLICATION SERVER - EXPRESS SUBSYSTEM<br>Batch Subsystem                                                                                                    |                           |
| Select                                | Subsystem CASE5 CASE5 CA                                                                                                    | Status Active<br>Active<br>Active                                                                  | Active Jobs<br>1<br>0<br>7                                       | Description<br>APPLICATION SERVER - EXPRESS SUBSYSTEM<br>Batch Subsystem<br>Communications Subsystem                                                                                                    |                           |
|                                       | Subsystem<br>QASE5<br>CASE5<br>C | Status Active<br>Active<br>Active<br>Active                                                        | Active Jobs<br>1<br>0<br>7<br>1                                  | Description APPLICATION SERVER - EXPRESS SUBSYSTEM Batch Subsystem Communications Subsystem Controlling Subsystem HTTD SERVED SUBSYSTEM                                                                                                    |                           |
|                                       | Subsystem<br>QASE5<br>QBATCH<br>QCMN<br>QCTL<br>QHTTPSVR                                                                                                    | Status Active<br>Active<br>Active<br>Active<br>Active                                              | Active Jobs<br>1<br>0<br>7<br>1<br>9                             | Description<br>APPLICATION SERVER - EXPRESS SUBSYSTEM<br>Batch Subsystem<br>Communications Subsystem<br>Controlling Subsystem<br>HTTP SERVER SUBSYSTEM                                                                                                    |                           |
|                                       | Subsystem<br>QASE5<br>QBATCH<br>QCMN<br>QCTL<br>QHTTPSVR<br>QINTER<br>COSEDVED                                                                                                    | Status Active<br>Active<br>Active<br>Active<br>Active<br>Active                                    | Active Jobs<br>1<br>0<br>7<br>1<br>9<br>0                        | Description         APPLICATION SERVER - EXPRESS SUBSYSTEM         Batch Subsystem         Communications Subsystem         Controlling Subsystem         HTTP SERVER SUBSYSTEM         Interactive Subsystem         File Server Subsystem                                                                            |                           |
|                                       | Subsystem<br>QASE5<br>QBATCH<br>QCMN<br>QCTL<br>QCTL<br>QATTPSVR<br>QATTPSVR<br>QINTER<br>QSERVER<br>QSERVER                                                                                                    | Status Active<br>Active<br>Active<br>Active<br>Active<br>Active<br>Active                          | Active Jobs<br>1<br>0<br>7<br>1<br>9<br>0<br>16                  | Description         APPLICATION SERVER - EXPRESS SUBSYSTEM         Batch Subsystem         Communications Subsystem         Controlling Subsystem         HTTP SERVER SUBSYSTEM         Interactive Subsystem         File Server Subsystem         Speeling Subsystem                                                 |                           |
|                                       | Subsystem<br>QASE5<br>QBATCH<br>QCMN<br>QCTL<br>QCTL<br>QATTPSVR<br>QATTPSVR<br>QINTER<br>QSERVER<br>QSERVER<br>QSPL                                                                                                    | Status Active<br>Active<br>Active<br>Active<br>Active<br>Active<br>Active<br>Active                | Active Jobs<br>1<br>0<br>7<br>1<br>9<br>0<br>16<br>0             | Description         APPLICATION SERVER - EXPRESS SUBSYSTEM         Batch Subsystem         Communications Subsystem         Controlling Subsystem         HTTP SERVER SUBSYSTEM         Interactive Subsystem         File Server Subsystem         Spooling Subsystem         Subsystem                               |                           |
|                                       | Subsystem<br>G QASE5<br>QBATCH<br>QCMN<br>QCTL<br>QCTL<br>QATTPSVR<br>QATTPSVR<br>QNTER<br>QSERVER<br>QSERVER<br>QSPL<br>QSYSWRK<br>QSPL                                                                                                    | Status /<br>Active<br>Active<br>Active<br>Active<br>Active<br>Active<br>Active<br>Active           | Active Jobs<br>1<br>0<br>7<br>1<br>9<br>0<br>16<br>0<br>94<br>20 | Description         APPLICATION SERVER - EXPRESS SUBSYSTEM         Batch Subsystem         Communications Subsystem         Controlling Subsystem         HTTP SERVER SUBSYSTEM         Interactive Subsystem         File Server Subsystem         Spooling Subsystem         System Subsystem                        |                           |
|                                       | Subsystem<br>QASE5<br>QBATCH<br>QCMN<br>QCTL<br>QCTL<br>QATTPSVR<br>QATTPSVR<br>QINTER<br>QSERVER<br>QSPL<br>QSPL<br>QSYSWRK<br>QUSRWRK                                                                                                    | Status /<br>Active<br>Active<br>Active<br>Active<br>Active<br>Active<br>Active<br>Active<br>Active | Active Jobs<br>1<br>0<br>7<br>1<br>9<br>0<br>16<br>0<br>94<br>20 | Description         APPLICATION SERVER - EXPRESS SUBSYSTEM         Batch Subsystem         Communications Subsystem         Controlling Subsystem         HTTP SERVER SUBSYSTEM         Interactive Subsystem         File Server Subsystem         Spooling Subsystem         System Subsystem         User Subsystem |                           |

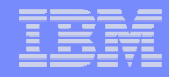

# Notes

Now with iSeries Navigator for the Web, it is a java servlet application that resides on an iSeries system and is accessed with a web browser. A user can now access almost all iSeries Navigator data from any web browser on any system or Internet-capable device instead of being limited to just the PC that had the client application installed.

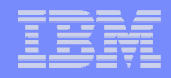

# iSeries Navigator tasks on the Web

- Basic Operations: Messages, User Jobs, Printers, Printer Output, and more
- Work Management: Active Jobs, Server Jobs, Output Queues, Subsystems, and more
- Network: TCP/IP Servers
- Configuration and Service: System Values, Time Management, Disk Status, History Log, and Change Password
- Database: Access to and management of many Database objects

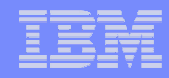

# Notes

iSeries Navigator tasks on the Web takes a major set of iSeries Navigator for Windows functions and provides a browser-based access to them. This means there is no "application maintenance" required on the client workstation and you still got a lot of interfaces to i5/OS-based functions.

Originally introduce with V5R3 there is a major increase in iSeries Navigator for Windows functions ported to V5R4 iSeries Navigator tasks on the Web. This includes customizing the Browser user's view and access to functions.

In general, V5R4 iSeries Navigator tasks on the Web functions are management (administration) functions, where as iSeries Access for the Web, another Java servlet-based implementation functions are oriented for the end users.

To view printer output contents on the web, you will need to download the IBM® AFP<sup>™</sup> Viewer browser plug-in to your PC. The AFP Viewer plug-in lets you view AFP and SCS output from your web browser. You can download this plug-in by going to the following web site: http://www-1.ibm.com/support/docview.wss?rs=203&g=afp+plugin&uid=psd1P4000233

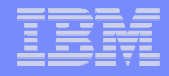

# Manage Multiple Systems from a single instance

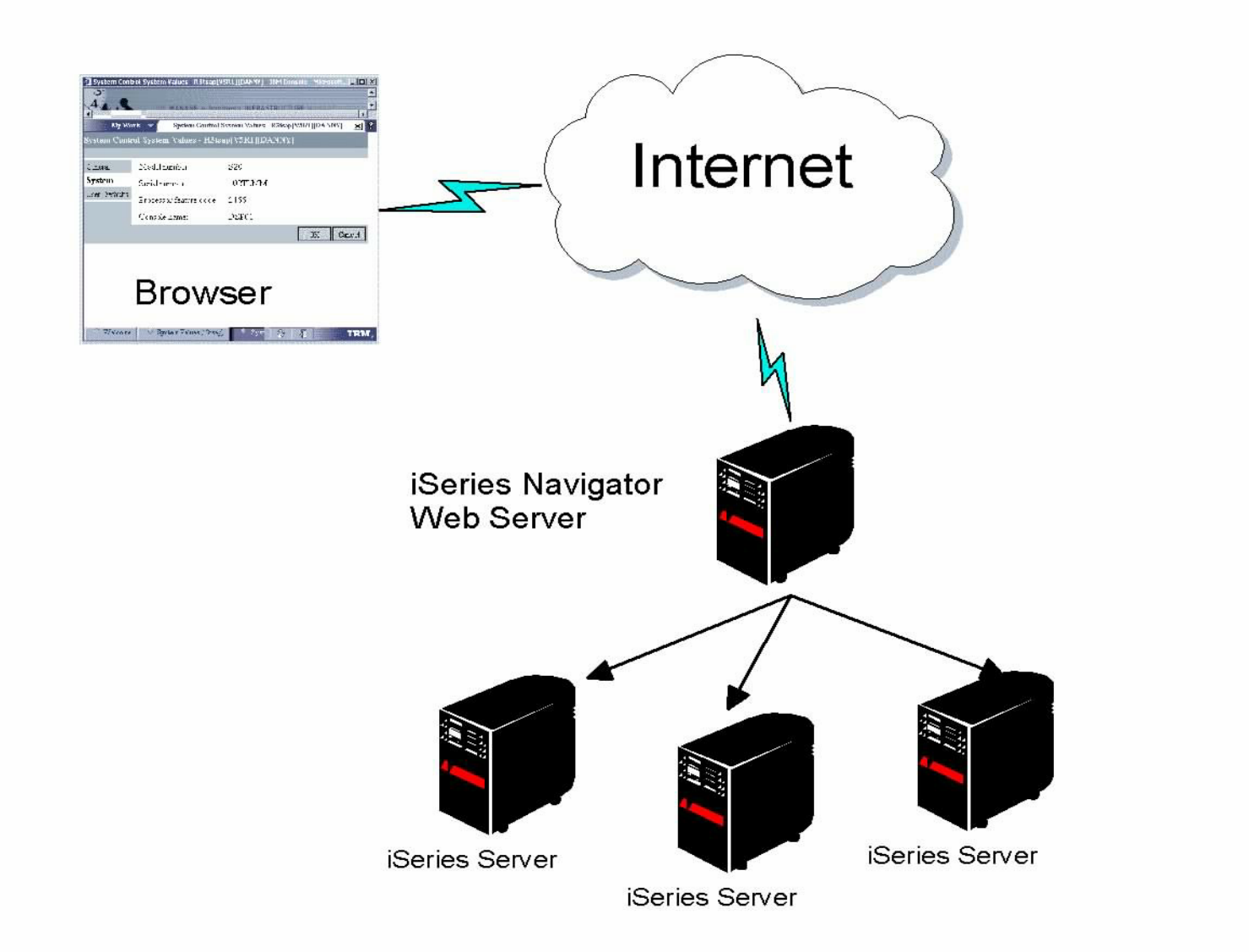

### why "i"? it's simple.

© 2006 IBM Corporation

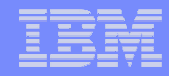

# Notes

Customers can access data from multiple iSeries systems in their network through a single iSeries Navigator web server system. The browser interfaces with the web server system to display data from multiple systems. Only the web server system needs to be at V5R4. Other systems can be at different release levels (N-2 ..... V5R3 or V5R2).

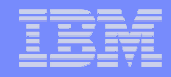

# **Deliverables**

# Technology independent iSeries Navigator infrastructure, packaged in 3 flavors:

- iSeries Navigator (PC application)
- iSeries Navigator Tasks for the Web (Servlet)
  - URL addressability
- ISC/Portal application (Virtualization Engine Console)
  - Continue to work requirements/dependencies

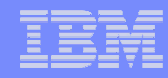

# **Notes**

Now iSeries Navigator function runs in three different environments. The important thing to note is that all three environments are using the <u>same</u> code. Only the packaging is different.

The key functions of iSeries Navigator for Windows that are not available to iSeries Navigator for the Web are the Management Central functions.

Exactly where both iSeries Access for Web and iSeries Navigator for the Web, and IBM Director for i5/OS go in the future has not yet been determined. Certainly IBM Director has many cross-platform management functions, but it will take a while for IBM Director to gain all the iSeries Navigator and Management Central functions.

iSeries Navigator for the Web functions can be installed as a plug-in to other applications such as the IBM Virtualization Engine Console.

It is beyond the scope of this presentation to compare all possible "console software" products.

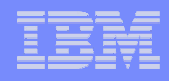

# **Installation & Setup**

- Installed as part of SS1 Option 3 (ss03)
- Setup via HTTP Admin GUI
- Access via
   :2001 port
- Link on iSeries Tasks Page

| HTTP Server Administration on S400LD - Microsoft Internet Explorer                                                                                                    | _ & X   |
|----------------------------------------------------------------------------------------------------|---------|
| Eile Edit View Favorites Tools Help                                                                                                    | 27      |
| 🌀 Back 👻 🔊 - 💌 😰 🏠 🔎 Search 👷 Favorites 🜒 Media 🍻 🎯 - 🌺 🚍 + 🛄 🎗                                                                                                    |         |
| Address 🕘 http://s400ld:2001/HTTPAdmin                                                                                                    | 💌 🛃 Go  |
| Links 🗁 S400ld 🗁 Lpr07pte 🗀 other 🔊 Google 💩 Rchland 🗁 News and Sports 🗁 T40 💩 BSO 💩 VEC 🗁 Joe                                                                                                    |         |
| IBM Web Administration for iSeries OP WebSphere WebSphere                                                                                                    | IBM     |
| All Services HTTP Servers Application pervers   Abricontet Servers                                                                                                    |         |
| 🛛 Running 🔃 🕞 Running 💽 🕞 Server: ADMIN - Apache 🔄 Server area: 🛛 Include /QIBM/UserData/HTTPA/admin/conf/admin-cust.conf 🔄                                                                                                    |         |
| Common Tasks and Wizards<br>Create HTTP Server<br>Create Application Server<br>Migrate Original to Apache                                                                                                    |         |
| <ul> <li>HTTP Tasks and Wizards</li> <li>Add a Directory to the Web</li> <li>LDAP Configuration</li> <li>Serviet and JSP Enablement</li> <li>Server Properties</li> <li>Description</li> <li>Start the system application server instance</li> <li>Start the system application server instance</li> <li>Server Server Configuration</li> </ul>                                                                                                    | "Yes"   |
| Contains a very conlight and the system application server instance Yes      Verset      Verset |         |
| B Request Processing Configuration file: /QIBM/ProdData/HTTPA/admin/conf/admin-ibm.conf                                                                                                    |         |
| b HTTP Responses     Document root:     Browse ⑦       b Content Settings     Server name:                                                                                                    |         |
| B Security     Fully qualified server host name:     Dynamic Content and CGI                                                                                                    |         |
| D Logging OK Apply Cancel                                                                                                    | Preview |
| D Proxy<br>D System Resources<br>D FRCA<br>D Compression                                                                                                    |         |
| B ASF Tomcat Setup task ♥                                                                                                    | trapet  |

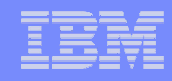

# Notes

No installation is required! iSeries Navigator Tasks for the Web is part of the operating system (option 3). It does, however, need to be setup via the HTTP Admin GUI.

- Go to the iSeries Tasks page (http://<web-server-system>:2001) and select the IBM Web Administration for i5/OS link.
- From the top set of tabs, select Manage.
- From the set of tabs that appears below those, select HTTP Servers.
- From the Server drop down, select ADMIN Apache.
- From the left-hand list of tasks select General Server Configuration under Server Properties.
- On the General Settings tab, specify Yes for both Start the system application server instance when the 'Admin' server is started and Stop the system application server instance when the 'Admin' server is stopped.
- Press the OK button.

iSeries Navigator Tasks for the Web runs in the WAS V6 system instance – SYSINST/ADMIN. This setup ensures the system instance is started. You must stop and restart the HTTP admin server.

- To stop the server, use the command ENDTCPSVR SERVER(\*HTTP) HTTPSVR(\*ADMIN).
- To start the server, use the command STRTCPSVR SERVER(\*HTTP) HTTPSVR(\*ADMIN).

•See the next slide for an example showing SYSINST/ADMIN instance up and running.

# Viewing the SYSINST/ADMIN instance

| IBM Web Administration for i5/0<br>Setup Manage Advanced   R                                                                                                    | S<br>elated I     | Links                                             |                         |              |                                       | WebSphere.                |
|----------------------------------------------------------------------------------------------------|-------------------|---------------------------------------------------|-------------------------|--------------|---------------------------------------|---------------------------|
| <ul> <li>Common Tasks and Wizards</li> <li>Create HTTP Server</li> <li>Create Application Server</li> <li>Migrate Original to Apache</li> <li>Create WebSphere Portal</li> <li>Create IBM Workplace</li> </ul> | Mai<br>All F      | TTP Servers All App                               | lication Serv           | vers All ASF | Tomcat Servers                        |                           |
|                                                                                                    | Data              | Server .                                          | Version                 | Status       | Address:Port                          | Descript                  |
|                                                                                                    | default/server1   |                                                   | 5.0 Base                | Stopped      | *:2809,8880,9043,9080,9090            |                           |
|                                                                                                    | 0                 | default/server1                                   | 5.1 Base                | Stopped      | *:2809,8880,9043,9080,9090,9443       |                           |
|                                                                                                    | 0                 | default/server1                                   | 6.0.2.3                 | Stopped      | *:2809,8880,9043,9060,9080,9443       |                           |
|                                                                                                    | 0                 | default/server1                                   | 6.0 ND                  | 9 Stopped    | *:2809,8880,9043,9060,9080,9443       |                           |
|                                                                                                    | 0                 | iwa60sso/iwa60sso                                 | 6.0.2.3                 | Stopped      | *:41044,41045,41046,41047,41048,41049 | WAS 6.0 created by CAS wi |
|                                                                                                    | ۲                 | SYSINST/ADMIN                                     | 6.0.2.3                 | Running      | *:4621,4625,4629,4630,4631,4632       |                           |
| HTTP ADMIN GU<br>Application Se<br>SYSINST/ADM                                                                                                    | II<br>Prve<br>IIN | er –                                              |                         | 111          | 1                                     |                           |
|                                                                                                    | Ref<br>Ma         | fresh     Start     Stop       nage Details     D | p Restart<br>)elete Ren | ame          |                                       |                           |
| 18                                                                                                    |                   |                                                   | © 200                   | 6 IBM Corpor | ration why "i" a                      | ? it's simple             |

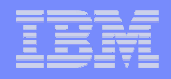

# System Instance requirements

The following products are required for System Instance:

- 5722-SS1 \*BASE V5R4
- 5722-SS1 option 3
- 5722DG1: IBM HTTP Server for iSeries
- 5722SS1: (option 0012): OS/400 Host Servers
- 5722SS1: (option 0030): OS/400 Qshell
- 5722JV1: IBM Developer Kit for Java
- 5722JV1: (option 6): Java Developer Kit 1.4
- One of the following:
  - 5733W60: WebSphere Application Server V6 ("Base")
  - 5733W60: WebSphere Application Server V6 Express

### The following products are recommended:

- 5722-SS1 option 34: Digital Certificate Manager (required for SSL)
- 5722-ACx: Cryptographic Access Provider (required for SSL)
- AFP Browser Plug-in (allows viewing spool files from a browser. Look at notes p.10)

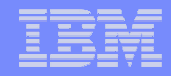

# V5R4 iSeries Navigator Tasks on the Web

© 2006 IBM Corporation

why "i"? it's simple.

| _ | _ | _ | - 4 | - |
|---|---|---|-----|---|
|   |   | - | -   |   |
| - | _ |   | ==  | = |
|   | _ |   |     | _ |
|   |   |   |     |   |

# iSeries Navigator Home Page

- iSeries Navigator home page provides a good starting points for those new to iSeries Navigator Tasks for the Web.
- Can get to the home page from iSeries Tasks Page (<u>http://<web-server>:2001</u>) or via URL (task=home)
- Links to list of all iSeries Navigator tasks
- Wizard-like interface for generating customized URLs to tasks
- Creates browser favorites for all iSeries Navigator tasks

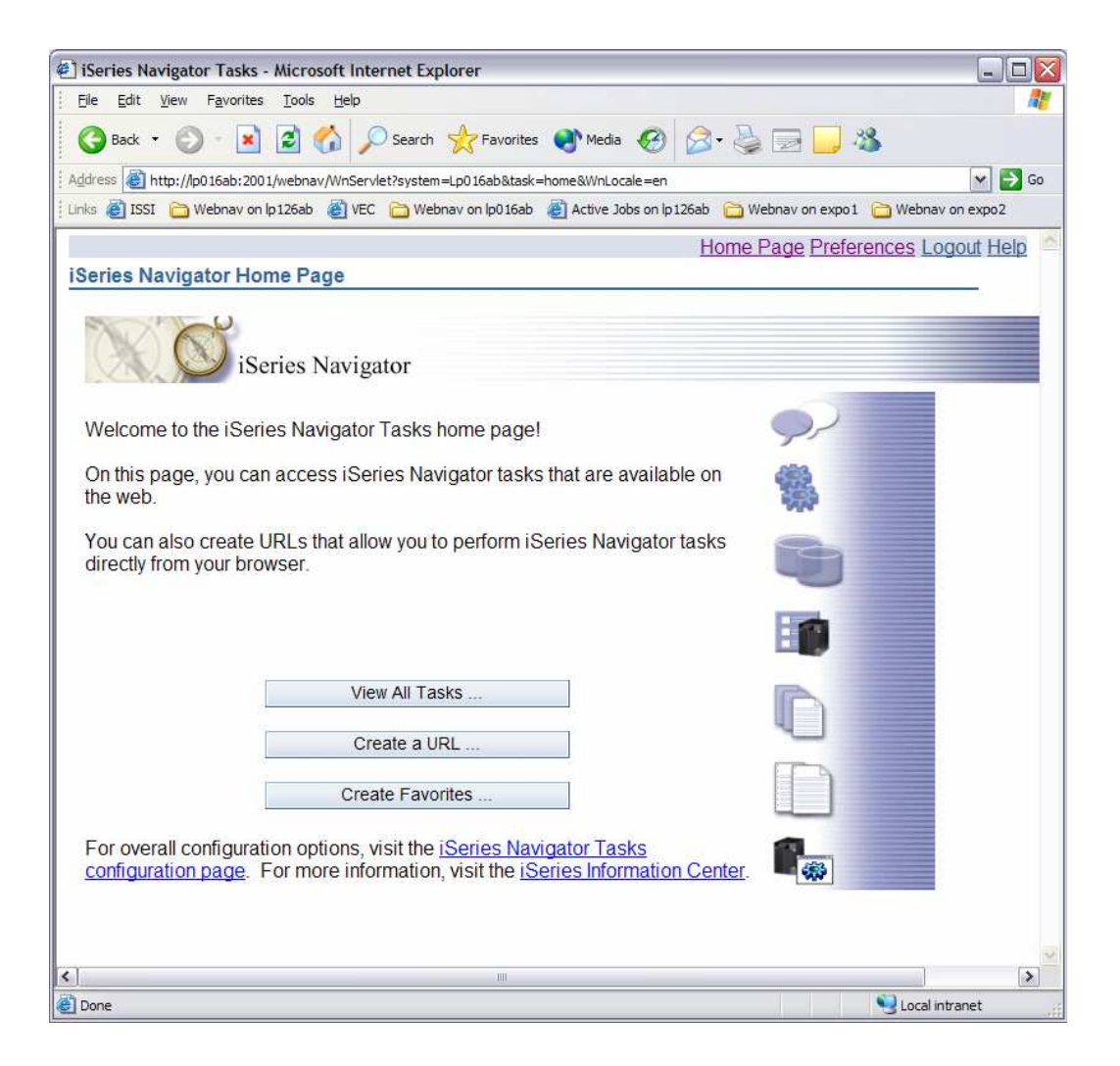

### IBM

why "i"? it's simple.

# Notes

URL to home page is: http://<web-server-system>:2001/webnav/WnServlet?system=<system>&task=home

The system specified with the system parameter is the system that is to be managed by webnav. If it is the same as the web server system, it does not have to be specified.

The links at the bottom of the page connect to the configuration task (task=config) where iSeries Navigator Tasks for the Web can be configured and to iSeries Information Center which contains detailed information about webnav.

ple.

# Accessing one or multiple systems

| _ | 🗸 🖸 Search 🔹 🅢 New! 🚿 🕾 28 blocked 🛛 🍄 Check 🔹 🖄 AutoLink 🔹 🗐 AutoFill 🔌                 |
|---|------------------------------------------------------------------------------------------|
|   |                                                                                          |
|   | Home Page Preferences Logout Help                                                        |
| i | Series Navigator Tasks                                                                   |
|   |                                                                                          |
|   | System                                                                                   |
|   | On a sife the iO arise system where the tasks are to be preferred.                       |
|   | Specify the iSeries system where the tasks are to be performed.                          |
|   | Localhost Go                                                                             |
|   |                                                                                          |
|   | Optionally specify a user ID to use on the target system (if different than current user |
|   | ID).                                                                                     |
|   | User ID:                                                                                 |
|   | Database                                                                                 |
|   | Database                                                                                 |
|   | Specify the database and schema to be used for the database tasks.                       |
|   | Database: Rchasm27 Browse                                                                |
|   | Schema: QUSRSYS Browse                                                                   |
|   |                                                                                          |
|   | OK Cancel                                                                                |
|   |                                                                                          |
|   |                                                                                          |

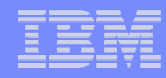

# Notes

This is the base, general connection page where you specify the system on which the iSeries Navigator for Web functions will run.

You also see the default database schema to be used by any of the iSeries Navigator for Web database functions.

# **URL** Wizard

- URL wizard guides user through creating a customized URL to an iSeries Navigator task
- First, user is asked to select the type of task to perform
- The type of task determines the list of tasks presented in the next page
- Next, the user selects the specific task to perform

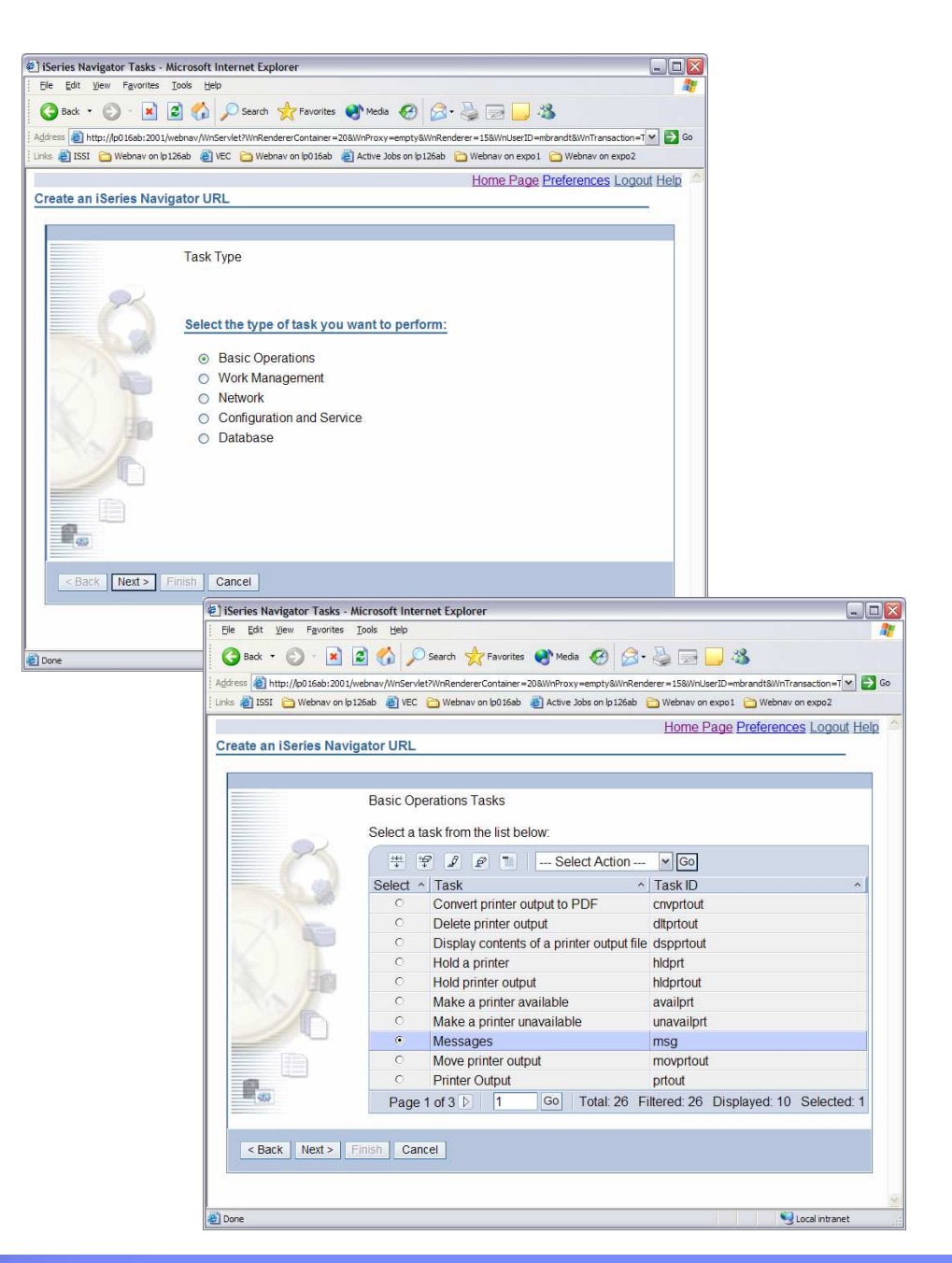

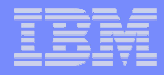

# **URL Wizard continued**

- User specifies what system where the task is to be performed and the user ID to use on that system (if different than current signed-on user)
- If task will result in a list of data, the user can customize how that data appears
  - Number of items to be shown per page
  - Which columns of data to show and in what order
  - What data to include in the list

| ISeries Navigator Tasks -          | Microsoft Internet Explorer                                                                                |    |
|------------------------------------|----------------------------------------------------------------------------------------------------|----|
| <u>File Edit View Favorites</u>    | Tools Help                                                                                                 | 1  |
| 🌀 Back 👻 🕥 🕤 💌                     | 😰 🏠 🔎 Search 🤺 Favorites 🜒 Media 🤣 🎯 - 🖕 🖂 🔜 🥨                                                             |    |
| Address Address http://lp016ab:200 | 1/webnav/WnServlet?WnRendererContainer=20&WnProxy=empty&WnRenderer=15&WnUserID=mbrandt&WnTransaction=T 💌 💽 | Go |
| Links 🙋 ISSI 🛅 Webnav on I         | p126ab 📓 VEC 💼 Webnav on lp016ab 🗃 Active Jobs on lp126ab 💼 Webnav on expo1 🛅 Webnav on expo2              |    |
|                                    | Home Page Preferences Logout Hel                                                                           | 2  |
| Create an iSeries Nav              | rigator URL                                                                                                |    |
|                                    |                                                                                                    |    |
|                                    | System and User ID                                                                                         |    |
|                                    |                                                                                                    |    |
| 92                                 | Specify the target iSeries system where the task is to be performed.                                       |    |
|                                    |                                                                                                    |    |
|                                    | Target system: Lp016ab                                                                                     |    |
|                                    |                                                                                                    |    |
|                                    |                                                                                                    |    |
|                                    |                                                                                                    |    |
|                                    | Optionally specify a user ID to use on the target system (if different than current user ID).              |    |
|                                    |                                                                                                    |    |
|                                    | User ID:                                                                                                   |    |
| Later N                            |                                                                                                    |    |
|                                    |                                                                                                    |    |
| 4853                               |                                                                                                    |    |
|                                    |                                                                                                    |    |
| < Back Next >                      | Finish Cancel                                                                                              |    |
|                                    |                                                                                                    |    |
|                                    |                                                                                                    |    |
| Done                               | Sol local intranet                                                                                         | 1  |
|                                    | Geocaricanet                                                                                               |    |

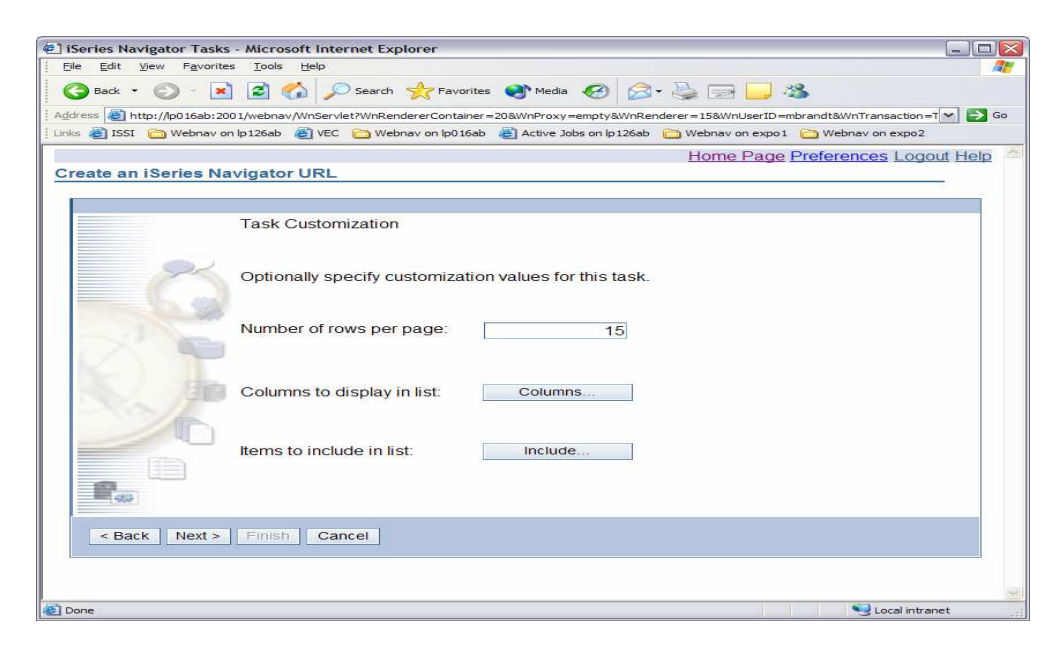

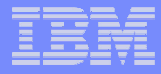

# **URL Wizard continued**

- Columns and Include buttons are similar to specifying Columns and Include actions from an iSeries Navigator list
- However, the Columns and Include data specified here is just used in the URL
- It is not persistent as it is when specified from an iSeries Navigator list
- Columns and Include data specified in the URL overrides any persistent Columns and Include data

| le <u>E</u> dit | View Favorites Iools Help                                |                                   |              |                                                |
|-----------------|----------------------------------------------------------|-----------------------------------|--------------|------------------------------------------------|
| 🗿 Back 🔹        | 🕑 - 💌 🖻 🏠 🔎 Search 🤺 Favorites                           | s 🜒 Media 🧭 🍰 [                   | a 🗔 🖇        | \$                                             |
| iress 👹 h       | http://lp016ab:2001/webnav/WnServlet?WnRendererContainer | =20&WnProxy=empty&WnRenderer=16   | &WnUserID =m | brandt&WnTransaction=Trans70&wti=T5933a36d 💌 🛃 |
| s 🐞 ISSI        | 🛅 Webnav on lp 126ab 🛛 🖓 VEC 🛅 Webnav on lp0 16ab        | 🍓 Active Jobs on lp 126ab 🛛 🛅 Web | nav on expol | Com Webnav on expo2                            |
|                 |                                                          |                                   |              | Home Page Preferences Logout Help              |
| essages         | s - Columns                                              |                                   |              |                                                |
| Columns         | s available to display.                                  |                                   | Columns      | s to be displayed:                             |
|                 | 🗈 📑 Select Action 💌 Go                                   |                                   |              | 🗈 📑 Select Action 💌 Go                         |
| Select          |                                                          | Add Before>                       | Select       |                                                |
|                 | From Job                                                 |                                   |              | From User                                      |
|                 | From Job Number                                          | Add After>                        |              | From Program                                   |
|                 | From Job User                                            |                                   |              | Туре                                           |
|                 | Message Queue                                            |                                   |              | Message                                        |
|                 | Message Queue Library                                    | Remove <                          |              | Sent                                           |
|                 |                                                          |                                   |              | Message ID                                     |
|                 |                                                          |                                   |              | Severity                                       |
|                 |                                                          | Show Column IDs                   |              |                                                |
|                 |                                                          | OK Cancel Help                    |              |                                                |
|                 |                                                          | Territoria (Territoria)           |              |                                                |
|                 |                                                          |                                   |              |                                                |
|                 |                                                          |                                   |              |                                                |
|                 |                                                          |                                   |              |                                                |
|                 |                                                          |                                   |              |                                                |
|                 |                                                          |                                   |              |                                                |
|                 |                                                          |                                   |              |                                                |
|                 |                                                          |                                   |              |                                                |
|                 |                                                          |                                   |              |                                                |

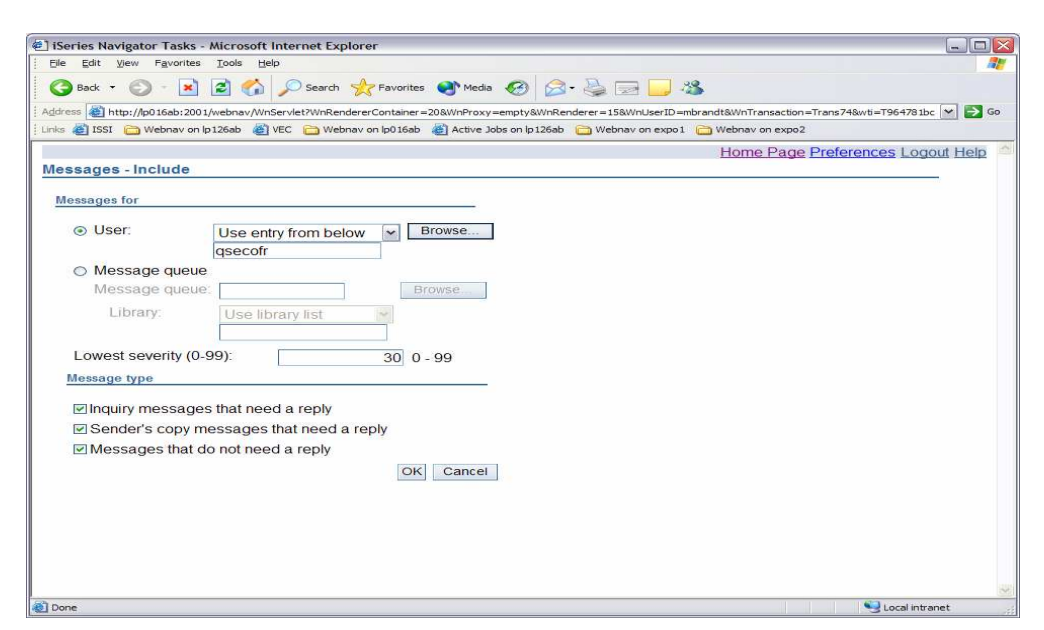

# Notes

This slide depicts columns and include data customizations for handling messages.

The Columns and Include data which is specified from an iSeries Navigator list (from either the context menu or View -> Customize this view menu item on the iSeries Navigator client application or from the actions drop down for a list rendered on the web) is persistent meaning that the data will be used every time the list is brought up by the user until the user changes it.

In the URL wizard, the Columns and Include data specified is dynamic, meaning that it will be appended to the URL generated and will only be used for invocations of that URL. That Columns and Include data will also override any persistent Columns and Include data previously specified for the list. When Columns and Include data is specified on the URL, that data is used to determine the columns and list data shown.

This dynamic Columns and Include data allows the user to customize the list without making it their default for the list.

why "i"? it's simple.

# **URL** Wizard continued

- The generated URL is displayed and can be invoked from this page
- Once invoked, the user can save it to their favorites
- The URL contains parameters with data from the wizard
  - Task to be invoked (task)
  - System to run task for (system)
  - User ID to use for the task (user)
  - Any customizations (table-size, columns, any include parameters)

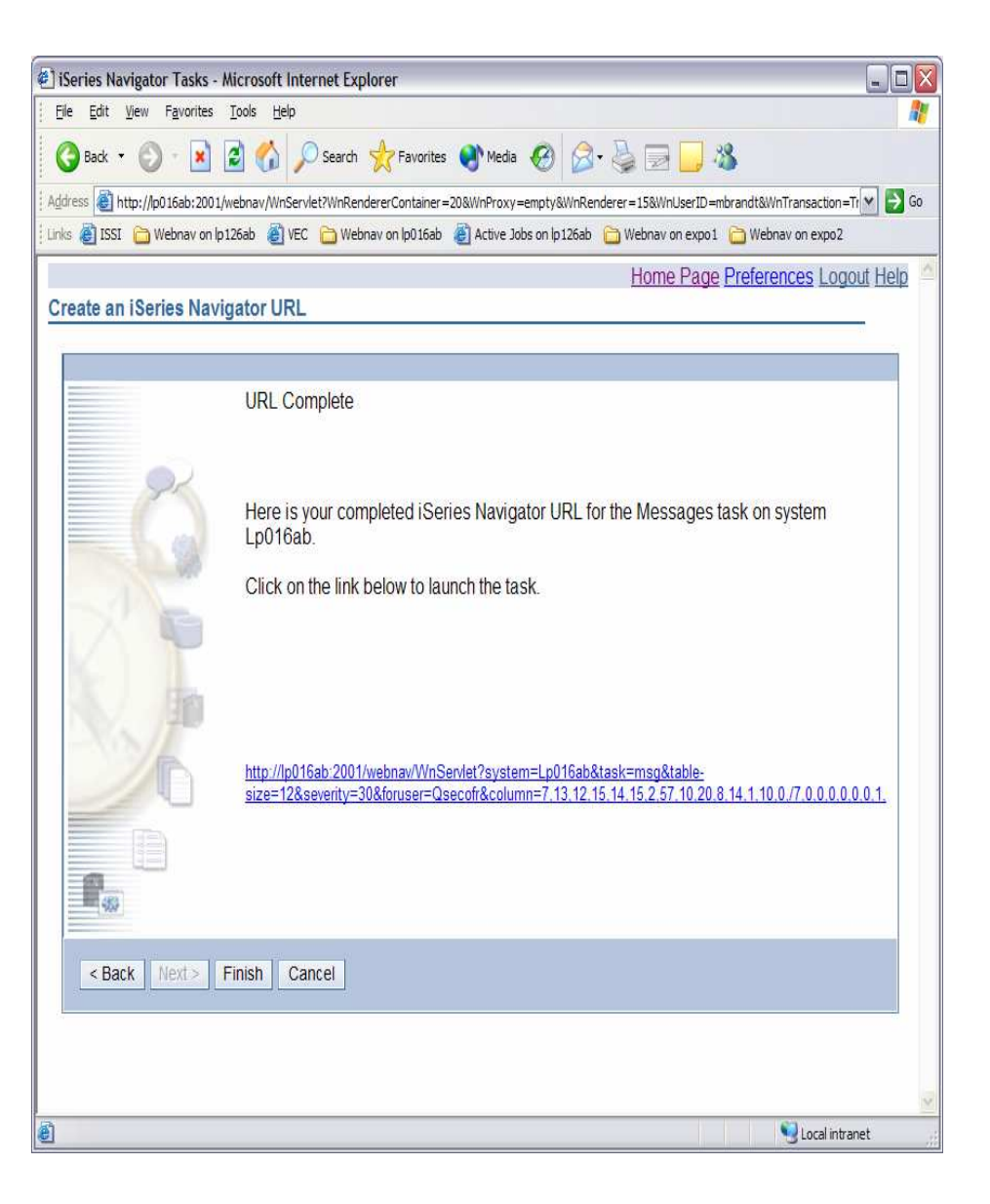

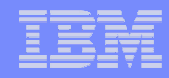

# Notes

Parameters are only included in the URL if the user specified a value for them. The only parameter that is required is *task*. The others are all optional.

The include parameters will vary from task to task. In the above example, foruser and severity are Include parameters.

The URL can be deciphered as follows:

- task=msg The Messages list will be displayed
- system=lp016ab The messages on system lp016ab will be shown
- table-size=12 There will be 12 messages shown per page in the list of messages
- severity=30 Only messages of severity 30 or higher will be shown
- foruser=Qsecofr Only messages for Qsecofr will be shown
- columns=7,13,12,15,14,15,2,57,10,20,8,14,1,10,0/7,0,0,0,0,0,0,0,1 Specifies the columns that should be shown along with their width and alignment information. The columns are identified by column ID number which are unique for each task.

The user parameter was not specified, so the currently signed-on user will be used.

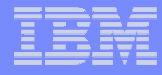

# Lists on the Web

- iSeries Navigator lists are rendered differently on the web, yet provide the same functionality
- Actions that affect the entire list as well as actions specific to selected items in the list are available from the actions drop down
- Context menu for a specific item in the list available by clicking on arrow after item name

| iSeries Na         | wigator Tasks - Microsoft I<br>View Favorites Tools Hel                                                                                                    | nternet l           | Explorer                                                                                                    | ·        |                  |                |                |
|--------------------|----------------------------------------------------------------------------------------------------|---------------------|----------------------------------------------------------------------------------------------------|----------|------------------|----------------|----------------|
| Address            | * 🕑 * 본 🙆 🏠                                                                                                    | Sear<br>Servlet?Wnl | ch 🌟 Favorites 🔮 Media 🤡 🖾 - 🍛 📃                                                                                 | UserID=  | mbrandt&WnTra    | nsaction=Trans | 278wti= 😽 🛃 Go |
| Links 👩 ISSI       | : 🛅 Webnav on lp126ab 🕘                                                                                                    | VEC 🙆 V             | /ebnav on lp016ab 👔 Active Jobs on lp126ab 📋 Webnav                                                              | on expo: | . 🗀 Webnav o     | on expo2       |                |
| A série la         | ha la046ah                                                                                                    |                     |                                                                                                    | Ho       | <u>me Page F</u> | references     | Logout Help    |
| Active Jo          | bs - Lpo Toab                                                                                                    |                     |                                                                                                    |          |                  |                |                |
| Elapsec<br>Refrest | l time: 00:00:00<br>h                                                                                                    |                     |                                                                                                    |          |                  |                |                |
| Q                  | • • • •                                                                                                    |                     | Select Action                                                                                                    | ♥ Go     |                  |                |                |
| Select             | Job Name                                                                                                    | ^ Det               | Select Action                                                                                                    | _ ^      | CPU ^            | Run ^          | Thread ^       |
| V                  | So Qbatch®                                                                                                    | Wai<br>deq          | Printer Output<br>Job Log                                                                                        |          | 0                | 0              | 2              |
|                    | South Company Company | Wai<br>deq          | Details > Call Stack<br>Details > Library List<br>Details > Leolord Objects                                      |          | 0                | 0              | 2              |
|                    | Qacsotp                                                                                                    | Wai<br>requ         | Details > Locked Objects<br>Details > Open Files > Library Objects<br>Details > Open Files > File System Objects |          | 0                | 20             | 1              |
|                    | Qlzpserv                                                                                                    | Wai<br>requ         | Details > Threads<br>Details > Elapsed Performance Statistics                                                    |          | 0                | 20             | 1              |
|                    | Qnmapingd                                                                                                    | Wai<br>requ         | Properties                                                                                                    |          | 0                | 25             | 1              |
|                    | Qnmarexecd®                                                                                                    | Wai<br>requ         | Sort                                                                                                    |          | 0                | 25             | 1              |
|                    | Qnpservr     Image:                                                                                                    | Wai<br>requ         | Reset Statistics                                                                                                 |          | 0                | 20             | 1              |
|                    | Qzrcsrvr                                                                                                    | Wai<br>requ         | Show find toolbar<br>Table Actions                                                                               |          | 0                | 20             | 1              |
|                    |                                                                                                    | Wai<br>requ         | Select All<br>Deselect All<br>Show Either Dow                                                                    |          | 0                | 20             | 1              |
|                    | S Qctle                                                                                                    | Wai<br>deq          | Clear All Filters<br>Edit Sort                                                                                   |          | 0                | 0              | 2              |
| Pag                | e 1 of 18 👂 🕺 1                                                                                                    | Go                  | Clear All Sorts                                                                                                  | ted      | :1               |                |                |
| The info<br>Close  | rmation in this list is 5 n                                                                                                    | ninutes (           | Id. Press the Refresh button to update.                                                                          |          |                  |                |                |
| ٢                  |                                                                                                    |                     |                                                                                                    |          |                  |                | >              |
| Done               |                                                                                                    |                     |                                                                                                    |          |                  | S.             | ical intranet  |

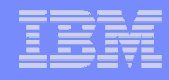

# Notes

Lists are rendered in a manner consistent with how a web-user would expect to see them. The functionality is the same. Only the "look" is different.

The drop down menu provides actions that affect the entire list (i.e. Columns, Include) as well as actions specific to the currently selected items (i.e. Printer Output, Job Log).

After selecting an action from the drop down menu, the Go button must be pressed to invoke it. Clicking on the arrow icon next to an individual item brings up the context menu for the item. This menu includes only those actions valid for that item.

# **Additional List Features**

- Button to refresh list data
- Tool bar to manipulate data
  - Sort on multiple columns
  - Filter list data
  - Select / deselect all

### Navigation area

- Page forward or backward
- Go directly to a specific page

### List status information

- Number of items in list
- Number of items filtered
- Number of items displayed
- Number of items selected

### List "freshness indicator"

 Indicates how recently the data was retrieved from the iSeries

| nks 🕑 ISS. | Webnav on lp126ab                                                                                                    | VEC 📋 Webnav on Ip016a | b e Active Jobs o | In Ip 126ab i Webnav on expol | mo Dago E  | on expo2   | Logout Hol  |
|------------|----------------------------------------------------------------------------------------------------|------------------------|-------------------|-------------------------------|------------|------------|-------------|
| Active Jo  | bs - Lp016ab                                                                                                    |                        |                   | <u>110</u>                    | ne i age i | Telefences | EUGOUI IICI |
| Elapsed    | 1 time: 00:00:00                                                                                                    |                        |                   |                               |            |            |             |
| Refres     |                                                                                                    |                        |                   |                               |            |            |             |
| G          | 6 # 9 1 2                                                                                                    | Select A               | ction             | ✓ Go                          |            |            |             |
| Select     | Job Name                                                                                                    | ^ Detailed St ^        | Current ^         | Туре ^                        | CPU ^      | Run ^      | Thread *    |
| •          | s Qbatch                                                                                                    | Waiting for<br>dequeue | Qsys              | Subsystem                     | 0          | 0          | 3           |
|            | s Qcmn                                                                                                    | Waiting for<br>dequeue | Qsys              | Subsystem                     | 0          | 0          |             |
|            | Qacsotp     ■                                                                                                    | Waiting for<br>request | Quser             | Prestart<br>communications    | 0          | 20         | 9           |
|            | Qlzpserv                                                                                                    | Waiting for<br>request | Quser             | Prestart<br>communications    | 0          | 20         | 7           |
|            | Qnmapingd                                                                                                    | Waiting for<br>request | Quser             | Prestart<br>communications    | 0          | 25         |             |
|            | Qnmarexecd                                                                                                    | Waiting for<br>request | Quser             | Prestart<br>communications    | 0          | 25         |             |
|            | Qnpservr     I     I | Waiting for<br>request | Quser             | Prestart<br>communications    | 0          | 20         | 1           |
|            | Qzrcsivi                                                                                                    | Waiting for<br>request | Quser             | Prestart communications       | 0          | 20         | 1           |
|            |                                                                                                    | Waiting for<br>request | Quser             | Prestart<br>communications    | 0          | 20         | 9           |
|            | So Qctl®                                                                                                    | Waiting for<br>dequeue | Qsys              | Subsystem                     | 0          | 0          | 3           |
| Pag        | e 1 of 18 👂 🛛 1                                                                                                    | Go Gotal 179           | iltered: 179      | Displayed: 10 Selected        | Ð          |            |             |

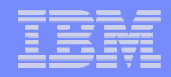

# Notes

The tool bar icons from left to right are as follows:

Select all - Selects all items in the list

Deselect all - Deselect all items in the list

Show filter row – Shows an additional row underneath the column headings that indicate whether a filter is set for particular column. A filter limits the amount of data shown in the list. A filter can be set by clicking on the filter indicator for the column you want to filter on. Once set, the filter row will indicate a filter is set for that column. If filter row is already showing, this tool button becomes Hide filter row which will make the filter row disappear. It should be noted that filters are not related to Include in the actions drop down.

Clear all filters – Clears all filters set for the list. All data in the list will be shown.

Edit sort – Brings up a sort section in the list. From this section, the user can specify up to three columns to sort on and how to sort them (ascending or descending). Once sort criteria is specified and the OK button is pressed, the sort section will disappear and sort indicators will appear for those sorted columns. The indicators show the priority of the sorts (1, 2, 3) and what order (up arrow is ascending and down arrow is descending)

Clear all sorts – Clears all sorts from the list. The data in the list appears in its original order

Collapse table – Collapses the table so no list data can be seen. Once collapsed, this tool buttons becomes Expand table and will show the list data once again.

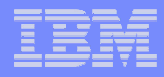

# **iSeries Navigator Preferences**

- Preferences for webnav can be set through the preferences task (task=pref)
- Also a link at the top of any iSeries Navigator web page
- General Preferences
  - Number of list items shown per page
  - Indicate if new lists are shown in separate window
- Database Preferences
  - Naming option

### URL Parameter Defaults

- Target system
- User ID
- Database
- Schema

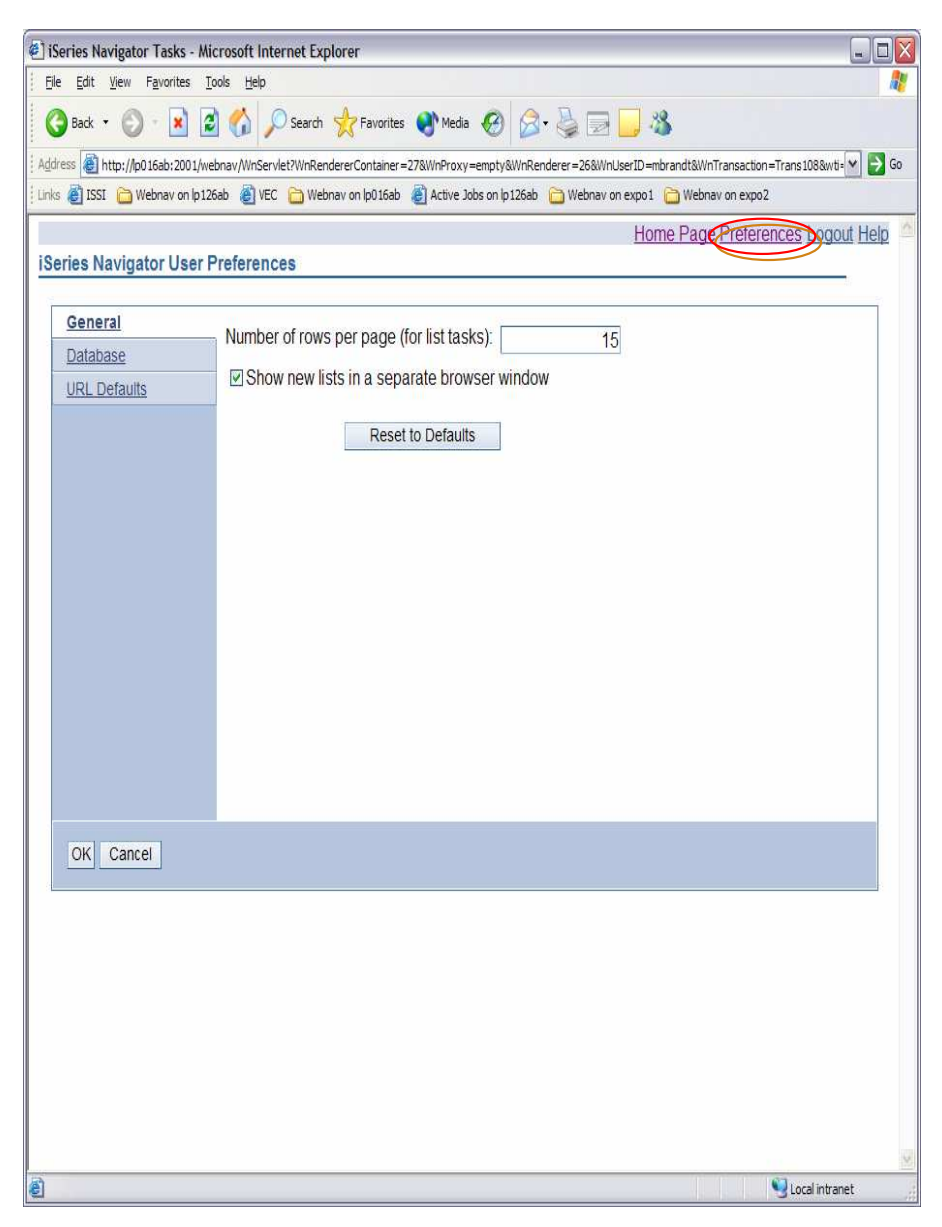

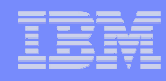

# Notes

These properties are stored in the Java registry and can only be changed through this interface. They are user-specific, meaning changes made by a user only affect that user.

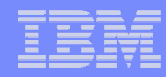

# V5R4 Tasks on the web

#### (\*\*Tasks in Blue were added in V5R4)

#### Basic operations

- Messages (msg)
- System Operator Messages (sysoprmsg)
- \*\*QSYSMSG messages (qsysmsg)
- Send a Message (sndmsg)
- Printer Output (prtout)
- \*\* Display Printer Output (dspprtout)
- \*\* Reply to a Message for Printer Output (rpyprtout)
- \*\* Release Printer Output (rlsprtout)
- \*\* Move Printer Output (movprtout)
- \*\* Delete Printer Output (dltprtout)
- \*\* Convert Printer Output to PDF (cnvprtout)
- \*\* Printer Output Properties (prtoutprop)
- User Jobs (usrjob)
- \*\* Printers (prt)
- \*\* Reply to a message for a Printer (rpyprt)
- \*\* Hold a Printer (hldprt)
- \*\* Release a Printer (rlsprt)
- \*\* Start a Printer (startprt)
- \*\* Stop a Printer (stopprt)
- \*\* Restart a Printer (restartprt)
- \*\* Printer Properties (prtprop)
- \*\* Make a Printer Available (availprt)
- \*\* Make a Printer Unavailable (unavailprt)

- Work Management
  - Active Jobs (actjob)
  - Server Jobs (svrjob)
  - Active Subsystems (sbs)
  - Output Queues (outq)
  - \*\* Clear and Output Queue (clroutq)
  - \*\* Hold an Output Queue (hldoutq)
  - \*\* Release and Output Queue (rlsoutq)
  - Delete a Job (dltjob)
  - Hold a Job (hldjob)
  - Release a Job (rlsjob)
  - Move a Job (movjob)
  - Work with a Job (wrkjob)
  - Job Properties (jobprop)
  - Display Joblog for a Job (joblog)
  - Display Locked Objects for a Job (lockobj)
  - Display Call Stack for a Job (callstack)
  - Display Open Files for a Job (openfiles)
  - Display Library List for a Job (liblist)
  - Display Performance Statistics for a Job (perfstats)
  - Display Threads for a job (threads)
  - \*\* All Job Queues (alljobq)
  - \*\* Active Job Queue (actjobq)
  - \*\* Hold a Job Queue (hldjobq)
  - \*\* Release a Job Queue (rlsjobq)
  - \*\* Clear a Job Queue (clrjobq)
  - \*\* Active Memory Pools (actpool)
  - \*\* Shared Memory Pools (shrpool)
  - \*\* System Status (syssts)

### IBM

# V5R4 Tasks on the Web - Continued

#### Database

- All Objects (db.allobj)
- Aliases (db.alias)
- Create an Alias (db.crtalias)
- Constraints (db.cst)
- Indexes (db.idx)
- Create an Index (db.crtidx)
- Sequences (db.seq)
- Create a Sequence (db.crtseq)
- Tables (db.tbl)
- Create a Table (db.crttbl)
- Distinct Types (db.typ)
- Create a Distinct Type (db.crttyp)
- Journals (db.jrn)
- Journal Receivers (db.jrnrcv)
- SQL Procedures (db.proc)
- SQL Packages (db.pkg)
- Create a Schema (db.crtschema)
- Select Schema (db.selschema)
- Triggers (db.trg)
- Views (db.view)
- Functions (db.func)
- \*\* Table Partitions (db.tblpart)
- \*\* Schemas (db.schema)
- \*\* Databases (db.database)
- \*\* Table Indexes (db.tblidx)
- \*\* Performance Monitors (db.perfmon)
- \*\* Create Performance Monitor (db.crtmon)
- \*\* Import Data (db.import)
- \*\* Export Data (db.export)
- \*\* Index Advisor (db.idxadv)

- Configuration and Service
  - Work with System Values (sysval)
  - Time Management (timemgmt)
  - \*\* Disk Status (dsksts)
  - \*\* Change Password (chgpwd)
    - \*\* History Log (dsplog)

#### Network

- \*\* TCP/IP Servers (tcpsvr)
- \*\* Universal Connection Wizard (ucw)

#### General iSeries Navigator Tasks

- iSeries Navigator Tasks Home Page (home)
- \*\* View All Tasks (list)
- \*\* Trace Levels (trace)
- \*\* User Preferences (pref)
- \*\* Configuration Options (config)
- \*\* Command Prompter (runcmd)
- \*\* Work with Jobs (wrkjobs)
- \*\* Work with Messages (wrkmsgs)
- \*\* Work with Printer Output (wrkprtout)

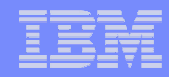

# Notes

This slide and the previous slide list all of the iSeries Navigator tasks that are available on the web. Those tasks that appear in blue were added to the web in V5R4. In the parenthesis after each task name is the task value used in the URL (task=).

Using the i5/OS-provided HTTP \*ADMIN server you can start the i5/OS-supplied WAS V6.0 instance known as sysinst/admin, which is where the iSeries Navigator tasks on the Web java servlets are installed the first time you start sysinst/admin. Thereafter you can customize the look of the window shown to you and which functions (Java servlets – URL (tasks) you can generate URLs for.

The next set of slides show some simple examples of the basic iSeries Navigator for the Web functional categories.

You could use the URL Advisor to build URLs that can link directly to these and customized versions of these example windows. Note the list and actions shown on the different examples. Many more examples than those shown are available.

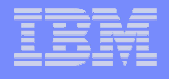

# Basic Operations, no customization example

Home Page Preferences Logout Help

#### iSeries Navigator Tasks - Localhost

| Basic Operations          | Lists             | Actions                                      |                      |   |
|---------------------------|-------------------|----------------------------------------------|----------------------|---|
| Work Management           | Printer Output    | Hold printer output                          | Start a printer      |   |
| <u>Network</u>            | <u>i mor oupu</u> | <u>Hold printer edipat</u>                   |                      |   |
| Configuration and Service | Printers          | Display contents of a<br>printer output file | Stop a printer       |   |
| <u>Database</u>           | Messages          | printor output nio                           | Restart a printer    |   |
|                           |                   | Printer output properties                    |                      | = |
|                           | System operator   | Deleges printer output                       | Printer properties   |   |
|                           | messages          | Release printer output                       | Make a printer       |   |
|                           | QSYSMSG           | Move printer output                          | available            |   |
|                           | messages          |                                              |                      |   |
|                           | Llear John        | Delete printer output                        | Printer output for a |   |
|                           | USEL JODS         | Convert printer output to                    | printer              |   |
|                           |                   | PDF                                          | Make a printer       |   |
|                           |                   |                                              | <u>unavailable</u>   |   |
|                           |                   | Reply to a message for                       | Sond a massage       |   |
|                           |                   | printer output                               | Send a message       |   |
|                           |                   | Hold a printer                               | Run Command          |   |
|                           |                   | Release a printer                            |                      |   |
|                           |                   | <u></u>                                      |                      | ~ |

© 2006 IBM Corporation

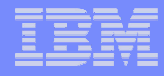

# Work Management, no customization example

Home Page Preferences Logout Help

| Basic Operations          | Lists          | Actions                                 |                                |
|---------------------------|----------------|-----------------------------------------|--------------------------------|
| Nork Management           | Output Queues  | Clear an output                         | Display the library list for a |
| <u>Network</u>            |                | queue                                   | job                            |
| Configuration and Service | Active Jobs    | Hold an output queue                    | Display the locked objects for |
| <u>Database</u>           | Server Jobs    |                                         | a job                          |
|                           | Active         | Release an output                       | Display the open files for a   |
|                           | Subsystems     | queue                                   | lop                            |
|                           | Active Job     | System Status                           | Display the threads for a job  |
|                           | Queues         | <u>Hold a job</u>                       | Display the performance        |
|                           | All Job Queues | Delesses a inte                         | statistics for a job           |
|                           | Active Memory  | Release a lob                           | Work with a job                |
|                           | Pools          | <u>Delete a job</u>                     |                                |
|                           | Shared Memory  | Display job                             | Hold a job queue               |
|                           | Pools          | properties                              | Release a job queue            |
|                           |                | Move a job                              | <u>Clear a job queue</u>       |
|                           |                | <u>Display the job log</u><br>for a job |                                |
|                           |                | Display the call stack                  |                                |

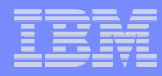

# Network - servers, no customization example

| Home Page Preferences Logout Help |                                                                                                    |          |                                                                        |  |  |  |  |  |
|-----------------------------------|----------------------------------------------------------------------------------------------------|----------|------------------------------------------------------------------------|--|--|--|--|--|
| TCP/IP Ser                        | vers - Rchasm27                                                                                                    |          |                                                                        |  |  |  |  |  |
|                                   |                                                                                                    |          |                                                                        |  |  |  |  |  |
| Refresh                           |                                                                                                    |          |                                                                        |  |  |  |  |  |
|                                   |                                                                                                    |          |                                                                        |  |  |  |  |  |
|                                   | C *** *? 1 2 T Select Action V Go                                                                                                    |          |                                                                        |  |  |  |  |  |
| Select ^                          | Name ^                                                                                                    | Status ^ | Description ^                                                          |  |  |  |  |  |
|                                   | ि ASFTomcat⊠                                                                                                    | Started  | ASFTomcat Basic Servlet and<br>JSP Engine for the Apache Web<br>Server |  |  |  |  |  |
|                                   | <sup>™</sup> BootP <sup>™</sup>                                                                                                    | Stopped  | BootP Server                                                           |  |  |  |  |  |
|                                   | The BootP DHCP Relay Agent B                                                                                                    | Stopped  | BootP DHCP Relay Agent                                                 |  |  |  |  |  |
|                                   | The CIMOM Decision of the CIMOM Decision of the CIMOM Decision of | Stopped  | CIM Object Manager                                                     |  |  |  |  |  |
|                                   | The DDM 🖻                                                                                                    | Started  | DRDA DDM Server TCP/IP                                                 |  |  |  |  |  |
|                                   | <sup>™</sup> DHCP ■                                                                                                    | Stopped  | Dynamic Host Configuration<br>Protocol                                 |  |  |  |  |  |
|                                   | 1 DLFM ₪                                                                                                    | Stopped  | Datalink File Manager                                                  |  |  |  |  |  |
|                                   | The EDRSQL                                                                                                    | Stopped  | Extended Dynamic Remote SQL                                            |  |  |  |  |  |
|                                   | 1 FTP≥                                                                                                    | Started  | File Transfer Protocol                                                 |  |  |  |  |  |
|                                   | The HTTP Administration                                                                                                    | Started  | HTTP Server                                                            |  |  |  |  |  |
|                                   | The IBM Directory Server ■                                                                                                    | Started  | IBM Directory Server for iSeries (LDAP)                                |  |  |  |  |  |
|                                   | The INETD ₪                                                                                                    | Stopped  | Internet Daemon (INETD) Super<br>Server                                |  |  |  |  |  |
|                                   | The iseries Netserver                                                                                                    | Started  | iSeries Support for Windows<br>Network Neighborhood                    |  |  |  |  |  |
|                                   | <sup>™</sup> LPD                                                                                                    | Started  | Line Printer Daemon                                                    |  |  |  |  |  |
|                                   | 🔚 Management central                                                                                                    | Started  | Management central                                                     |  |  |  |  |  |

#### © 2006 IBM Corporation

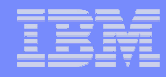

# Configuration and Service, no customization example

|    |                            |                       | Home Page Preferences Logout Help |
|----|----------------------------|-----------------------|-----------------------------------|
| iS | eries Navigator Tasks - Lo | calhost               |                                   |
|    | Basic Operations           | Lists                 | Actions                           |
|    | Work Management            | System Values         | Change Password                   |
|    | <u>Network</u>             | <u>0750011 Vala00</u> | onango rassirora                  |
|    | Configuration and Service  | Time Management       |                                   |
|    | Database                   | History Log           |                                   |
|    |                            | Disk Status           |                                   |
|    |                            |                       |                                   |
|    |                            |                       |                                   |

# Database, no customization example

|    | Home Page Preferences Logout Hel |                          |                  |                      |                         |  |  |  |
|----|----------------------------------|--------------------------|------------------|----------------------|-------------------------|--|--|--|
| iS | eries Navigator Tasks - I        | Localhost                |                  |                      |                         |  |  |  |
|    | Basic Operations                 | Lists                    |                  | Actions              |                         |  |  |  |
|    | Work Management                  | Aliases                  | Sequences        | Create Alias         | Health                  |  |  |  |
|    | <u>Configuration and Service</u> | All Objects              | Tables           | Create Index         | <u>Center</u>           |  |  |  |
|    | Database                         | Constraints              | Triggers         | Create Schema        | Import Data             |  |  |  |
|    |                                  | <b>Functions</b>         | Distinct Types   | Create Sequence      | Export Data             |  |  |  |
|    |                                  | Indexes                  | Views            | Create Table         | <u>Table</u><br>Indexes |  |  |  |
|    |                                  | Journals                 | Schemas          | Create Distinct Type | Table                   |  |  |  |
|    |                                  | Journal                  | <u>Databases</u> | Select Schema        | Partitions              |  |  |  |
|    |                                  | Receivers                | Performance      | Create Performance   | null                    |  |  |  |
|    |                                  | SQL Packages             | <u>Monitors</u>  | Monitor              | <u>Index</u><br>Advisor |  |  |  |
|    |                                  | <u>SQL</u><br>Procedures |                  |                      |                         |  |  |  |

© 2006 IBM Corporation

### why "i"? it's simple.

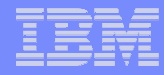

### Database – schema actions, no customization example

| Home Page Preferences Logout Help |         |              |              |            |                                              |   |    |   |
|-----------------------------------|---------|--------------|--------------|------------|----------------------------------------------|---|----|---|
| Database - Schemas - Rchasm27     |         |              |              |            |                                              |   |    |   |
| F                                 | Refresh | 1            |              |            |                                              |   |    |   |
|                                   | D       | 6 # 4        | 2            | 2          | Select Action                                | * | Go |   |
| S                                 | elect   | Name         |              |            | Select Action                                | ^ | ~  |   |
|                                   |         | CASETUR      | 0 ®          |            | Change Description                           |   |    |   |
|                                   |         | JOON         |              |            | Index Advisor > Index Advisor                |   |    |   |
|                                   |         | JOON1        |              |            | Index Advisor > Clear All Advised Indexes    |   |    |   |
|                                   |         |              | (a)          |            | Index Advisor > Prune Advised Indexes        |   |    |   |
|                                   |         | DEDEXD       | . <u> </u>   |            | Remove from List                             |   |    |   |
|                                   |         |              | -            |            | Rename                                       |   |    |   |
|                                   |         |              |              |            | New > New > Alias                            |   |    |   |
|                                   |         |              |              |            | New > New > Distinct Type                    |   |    |   |
|                                   | _       | QUSRST       | 58           |            | New > New > Function > External              | = |    |   |
| 1000000                           |         | QUSRSYS      | 51           |            | New > New > Function > Sourced               | _ |    |   |
|                                   | Page    | e 1 of 1     |              | Total: 9   | New > New > Index                            |   |    |   |
| Th                                | e info  | rmation in t | this list is | s 31 minut | New > New > Journal                          |   |    |   |
| С                                 | lose    |              |              |            | New > New > Procedure > External             |   |    |   |
|                                   |         |              |              |            | New > New > Sequence                         |   |    |   |
|                                   |         |              |              |            | New > New > Table > Table                    |   |    |   |
|                                   |         |              |              |            | New > New > Table > Materialized Query Table |   |    |   |
|                                   |         |              |              |            | New > New > Trigger > External               |   |    |   |
|                                   |         |              |              |            | New > New > Trigger > SQL                    |   |    |   |
|                                   |         |              |              |            |                                              |   |    |   |
|                                   |         |              |              |            | Select Schemas to Display                    |   |    |   |
|                                   |         |              |              |            | New > Schema                                 |   |    |   |
|                                   |         |              |              |            | Show find toolbar                            |   |    |   |
|                                   |         |              |              |            | Table Actions                                | * |    |   |
|                                   |         |              |              |            |                                              |   |    | × |

© 2006 IBM Corporation

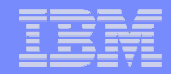

# V5R4 iSeries Navigator tasks on the Web Security

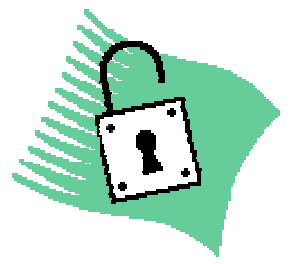

© 2006 IBM Corporation

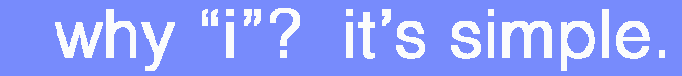

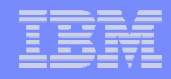

# SSL

- There are two kinds of Secure Socket Layer (SSL) connections that you need to consider configuring in order to run iSeries Navigator tasks on the Web securely:
- The first type of SSL connection is used in a connection between a Web browser and the iSeries system that is hosting iSeries Navigator tasks on the Web.
- The second type of SSL connection is used by the iSeries Navigator tasks on the Web interface to retrieve data from the local iSeries and any managed secondary systems.

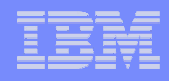

# Authentication Filter & SSL Warning

- By default, customers receive a WARNING MESSAGE when first connecting to webnav.
- If the iSeries machine is safely behind a firewall, this can be switched off.
- Controlled by parameters in webnav.properties, or by using the Configuration task (task=config)
- Recommended reading:

http://publib.boulder.ibm.com/infocenter/is eries/v5r4/index.jsp?topic=/rzatg/rzatgsec urity.htm (setup security)

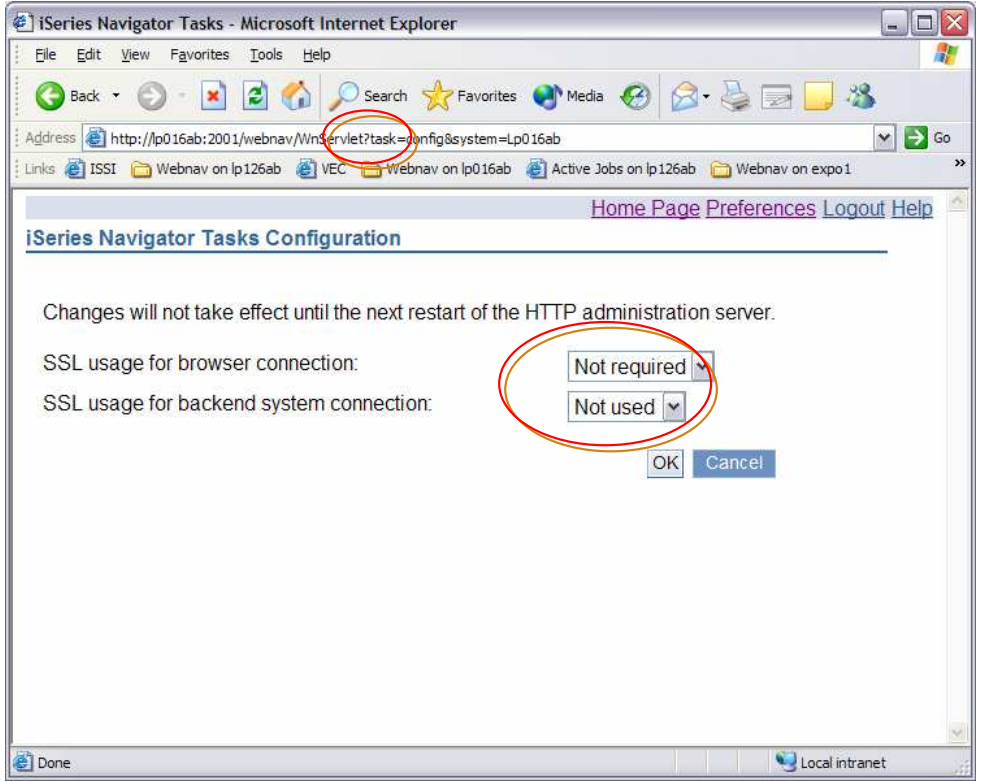

### IBM

why "i"? it's simple.

# Notes

To turn off SSL warning, set SSL usage for browser connection to Not required and SSL usage for backend system connection to Not used. Changes to these settings apply to all users.

To change it within the webnav.properties file:

- edit file /QIBM/UserData/OS400/iSeries Navigator/config/webnav.properties.
- Add or change properties httpSSL=notrequired and SocketConnectionSSL=notused.

## Controlling Access to iSeries Navigator Tasks for the Web

- User access to iSeries Navigator Tasks for the Web is controlled by Application Administration
  - Whether the user can configure webnav on the server
  - Whether the user can manage the server using webnav
  - Whether the user can use webnav from this server
- Initially set to All Object access level
- Access to individual webnav tasks also controlled by AppAdmin settings
- AppAdmin is configured using the PC Client version of iSeries Navigator

| Application Administration (Local Settings) - Lp<br>Select the functions or applications available to users.                                                                                                    | 0016ab |                   | ? 🛛               |
|----------------------------------------------------------------------------------------------------|--------|-------------------|-------------------|
| Function         Image: CIMOM Server         Image: Digital Certificate Manager (DCM)         Image: Server Through Veb Interface         Image: Configure iSeries Navigator Web Interface         Image: Server Through Web Interface         Image: Web Interface         Image: Web Interface |        | All Object Access | Customized Access |
| Remove Customization                                                                                                    |        |                   | Customize         |
| Applications                                                                                                    |        | ок с              | ancel Help        |

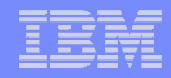

# Notes

To get to webnav settings in AppAdmin, in iSeries Navigator, right-click on the system to configure and select Application Administration. Click on the Host Applications tab and expand iSeries Navigator Tasks for the Web. The default setting is All Object Access which means that only users with all object access have authority to use webnav. If a customer wants other uses to have access to webnav, these settings will have to be either customized for specific users or access given to all users (Default Access).

Access to iSeries Navigator functions as specified in AppAdmin are used by webnav. For example, if a user was denied access to Active Jobs through AppAdmin, that user will not have access to Active Jobs (task=actjob) on the web.

Any changes made to AppAdmin settings will require the iSeries Navigator web application to be restarted due to caching of access values. To do this, go to the HTTP Administration web page (http://<system-name>:2001/HTTPAdmin). Click on the Manage tab and then click on the Application Servers tab. Select SYSINST/ADMIN – V6 from the Server drop down. Click on Manage Installed Applications in the left-hand pane. From the list of applications, select iSeries Navigator and press the Stop button. Once stopped, press the Start button to restart the application. This can also be accomplished by restarting the HTTP Admin server. However, be aware that other applications may be using it.

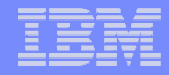

# iSeries Nav Tasks on the Web

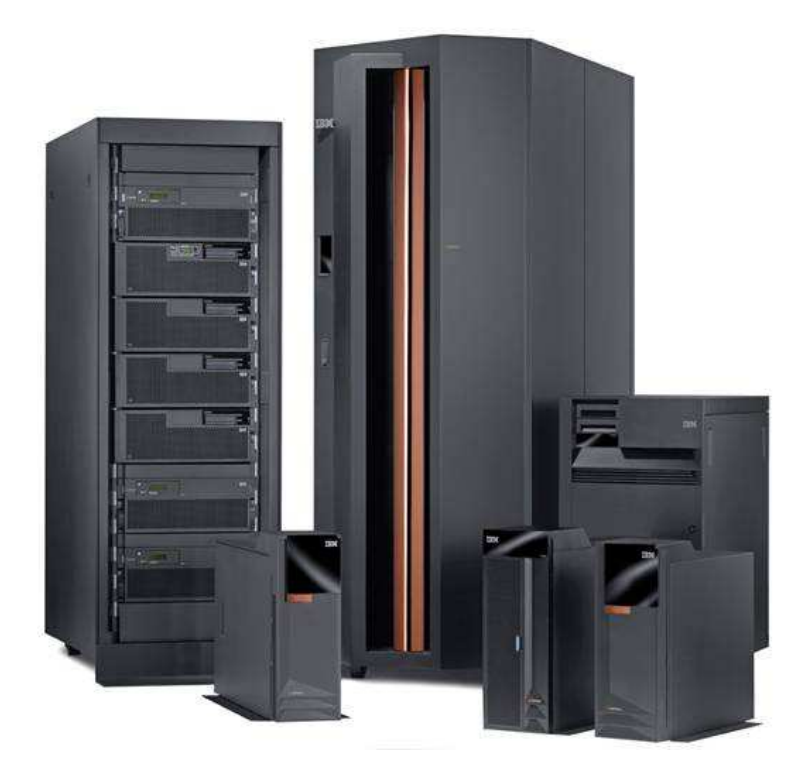

# **THANKS**

© 2006 IBM Corporation

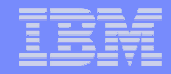

## **Appendix – Problem Determination**

© 2006 IBM Corporation

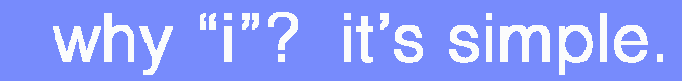

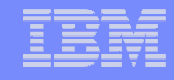

# **Problem Determination**

- Since iSeries Access for Web functions require use of the HTTP ADMIN server and the i5/OS-supplied WAS instances – sysinst/admin we provide some problem determination information regarding the initial setup to run this interface
- For other problems, consult the WebSphere or iSeries Navigator logs for more information.
- WAS System Instance (sysinst/admin) must be up and running
- System instance provided by i5/OS is required by the following, starting with V5R3:
  - iSeries Navigator URL Advisor (browser graphical interface
  - IBM Directory Server for i5/OS (browser graphical interface)
    - This is the graphical interface to LDAP information and capabilities

# Problem #1 – HTTP Admin Server is not running

- Will result in "The page cannot be displayed" error message when accessing iSeries Navigator tasks
- HTTP Admin Server will show up as not running in iSeries Navigator
- Start the server via iSeries Navigator or STRTCPSVR command

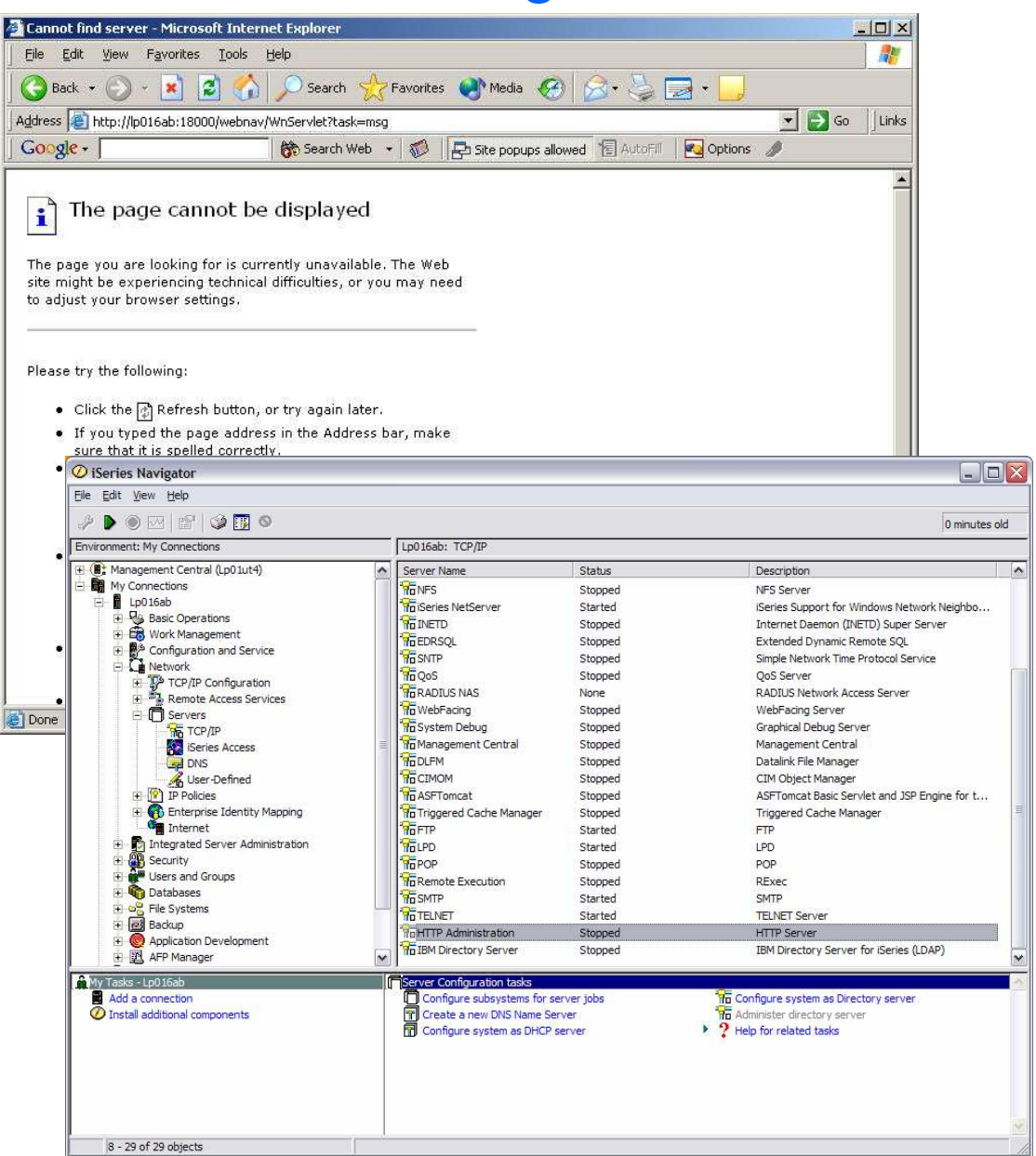

#### © 2006 IBM Corporation

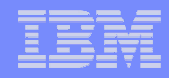

# Notes

Viewing the status of the HTTP Admin server through iSeries Navigator must be done on the client. In the lefthand navigation tree, under the system you are trying to use the Admin server on, expand Networks -> Servers. Click on TCP/IP and the TCP/IP servers will appear in the right-hand pane. Find HTTP Administration in the list. If it is not running, right click on it and select Start.

To view from the green screen, do Work with Active Jobs (WRKACTJOB) command and look for ADMIN jobs under QHTTPSVR subsystem. If none appear, the Admin server must not be running. To start it, use the command STRTCPSVR SERVER(\*HTTP) HTTPSVR(\*ADMIN).

# Problem #2 – System Instance is not running

- System instance provided by i5/OS is required by
  - iSeries Navigator URL Advisor (browser))
  - IBM Directory Server for i5/OS browser graphical interface
- Will result in "Internal Server Error" message when trying to access iSeries Navigator tasks
- System Instance will show up as not running in HTTP Admin GUI
- Ensure HTTP Admin configuration was completed
- Start the System Instance via the HTTP Admin GUI

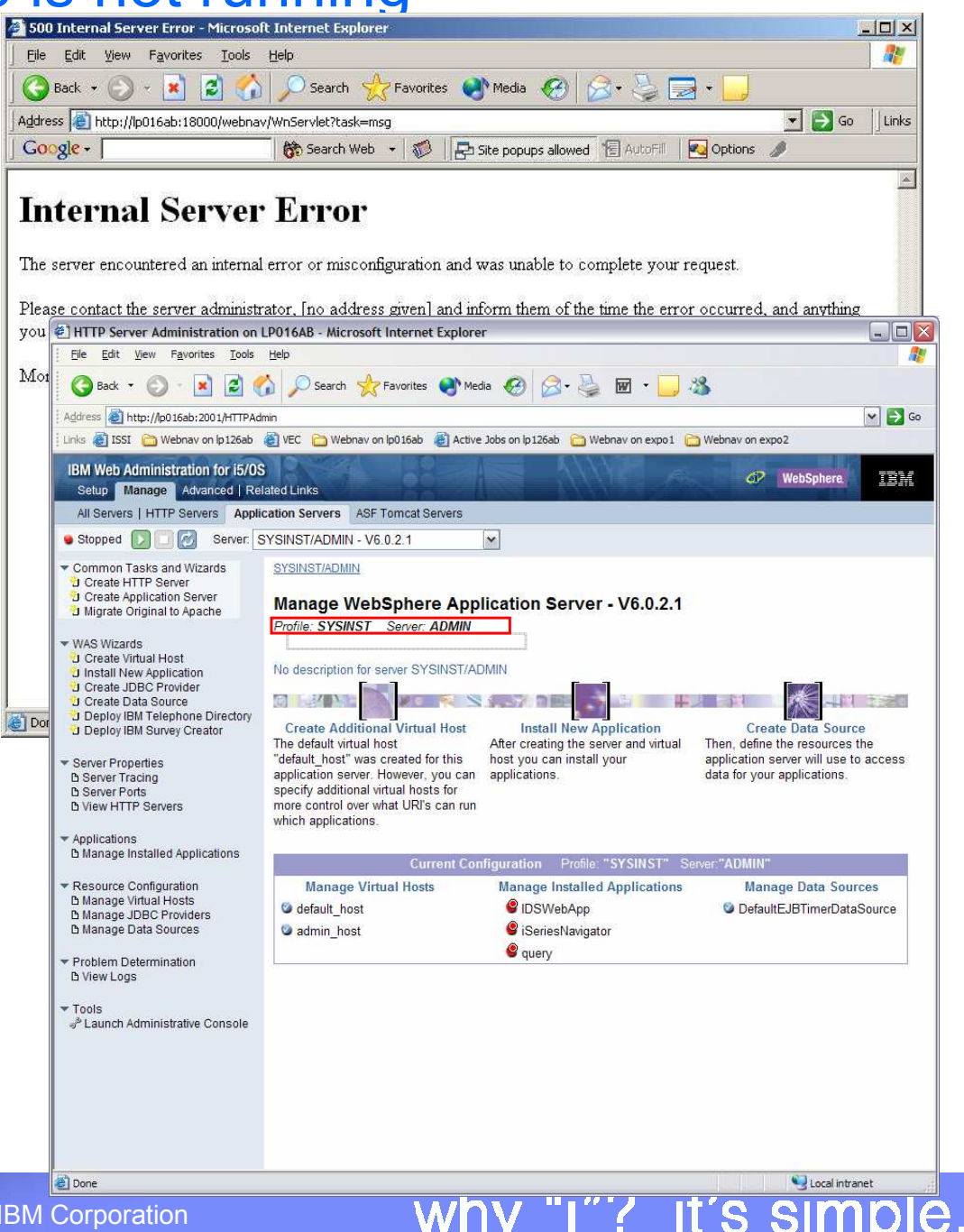

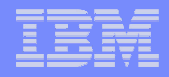

# **Notes**

To view the application servers via the GUI,

- go to the iSeries Tasks page (<u>http://<web-server-system>:2001</u>)
- select the IBM Web Administration for i5/OS link.
- From the top set of tabs, select Manage.
- From the set of tabs that appears below those, select Application Servers.
- From the Server drop down, select SYSINST/ADMIN V6.

The status of the server is in the upper left-hand corner.

To start the system instance, press the Start button to the right of the status.

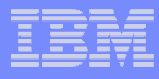

# Problem #3 – iSeries Navigator application has been stopped

- The iSeries Navigator application has been stopped on the Websphere Application Server
- Will result in "The page cannot be found" error message
- From Application Servers tab, can see that iSeries Navigator application is not running.
- Start the application

| •                                                                        |                                                                          |                 |
|--------------------------------------------------------------------------|--------------------------------------------------------------------------|-----------------|
| 4 Not Found - Microsoft Internet Explo                                   | rer                                                                      |                 |
| t View Favorites <u>T</u> ools <u>H</u> elp                              |                                                                          | 1               |
| 🔹 🕑 🐐 👔 😰 🏠 🔎 Sea                                                        | ch 👷 Favorites 🜒 Media 🧭 🔗 🌭 🔜 + 🧾                                       |                 |
| http://lp016ab:18000/webnav/WnServlet                                    | task=msg                                                                 | 💌 🛃 Go 🛛 Links  |
| • 🚺 💏 Sear                                                               | sh Web 🕞 👘 🛛 🔁 Site popups allowed 🛛 📳 AutoFill 🛛 🚾 Options 🥔            |                 |
|                                                                          |                                                                          | *               |
| he page cannot be found                                                  |                                                                          |                 |
|                                                                          |                                                                          |                 |
| e you are looking for might have bee                                     | n removed, had its                                                       |                 |
| langed, or is temporarily dilavallable.                                  |                                                                          |                 |
|                                                                          |                                                                          |                 |
| ry the following:                                                        |                                                                          |                 |
| f you typed the page address in the A                                    | ddress bar, make                                                         |                 |
| ure that it is spelled correctly.                                        | and then look for                                                        |                 |
| nks t 🖉 HTTP Server Administration on                                    | LP016AB - Microsoft Internet Explorer                                    |                 |
| lick Ele Edit View Favorites Tools                                       | Help                                                                     |                 |
| 🌍 Back 🝷 🕥 🗉 🗾 🛃                                                         | 🏠 🔎 Search 👷 Favorites 🜒 Media 🚱 🍰 🍓 🖬 🔹 🧾 💥                             | 3               |
| Agdress ahttp://lp016ab:2001/HTTPAd                                      | min                                                                      | v 🔁             |
| 4 - F<br>Expl Links 🍓 ISSI 🛅 Webnav on lp126ab                           | 🍘 VEC  🛅 Webnav on lp016ab 🖉 Active Jobs on lp126ab  🛅 Webnav on expo1 🚞 | Webnav on expo2 |
| IBM Web Administration for i5/09                                         |                                                                          | CP WebSohere    |
| Setup Manage Advanced   Re                                               | lated Links                                                              |                 |
| All Servers   HTTP Servers Appli                                         | cation Servers ASF Tomcat Servers                                        |                 |
| Running D 🚺 🧭 Server:                                                    | SYSINST/ADMIN - V6.0.2.1                                                 |                 |
| <ul> <li>Common Tasks and Wizards</li> <li>Create HTTP Server</li> </ul> | SYSINST/ADMIN > Manage Installed Applications                            |                 |
| Create Application Server                                                | Manage Installed Applications 💿                                          |                 |
| ▼ WAS Wizards                                                            | Data current as of Nov 7, 2005 2:58:51 PM.                               |                 |
| Create Virtual Host                                                      | Installed applications: 0                                                |                 |
| Create JDBC Provider                                                     | Application name Status Enablement                                       |                 |
| Deploy IBM Telephone Directory                                           | O IDSWebApp Sunning Enabled                                              |                 |
| a Deproy IBM Survey Creator                                              | iSeriesNavigator Stopped Enabled                                         |                 |
| <ul> <li>Server Properties</li> <li>B Server Tracing</li> </ul>          | query Running Enabled                                                    |                 |
| D Server Ports<br>D View HTTP Servers                                    | Install Start Properties Uninstall Update Refresh                        |                 |
| Applications                                                             |                                                                          |                 |
| B Manage Installed Applications                                          |                                                                          |                 |
| ▼ Resource Configuration                                                 |                                                                          |                 |
| b Manage Virtual Hosts<br>b Manage JDBC Providers                        |                                                                          |                 |
| B Manage Data Sources                                                    |                                                                          |                 |
| <ul> <li>Problem Determination</li> <li>D View Logs</li> </ul>           |                                                                          |                 |
| = Toolo                                                                  |                                                                          |                 |
| Plaunch Administrative Console                                           |                                                                          |                 |
|                                                                          | Close                                                                    |                 |
|                                                                          |                                                                          |                 |
|                                                                          |                                                                          |                 |
|                                                                          |                                                                          |                 |
|                                                                          |                                                                          |                 |
| E Done                                                                   | (1                                                                       | Secal intranet  |

### IBM

why "i"? it's simple.

# Notes

To view the application servers via the GUI

- go to the iSeries Tasks page (<u>http://<web-server-system>:2001</u>)
- select the IBM Web Administration for i5/OS link.
- From the top set of tabs, select Manage.
- From the set of tabs that appears below those, select Application Servers.
- From the Server drop down, select SYSINST/ADMIN V6.0.2.1.
- Under Current Configuration at the bottom of the main panel, select Manage Installed Applications.

If iSeries Navigator is not running, select it and press Start.

IBM System i5<sup>™</sup>

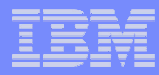

# Problem #4 – User not authorized to use iSeries Navigator Tasks on the Web

- User is not authorized to use iSeries Navigator Tasks on the Web on the iSeries the code is being run on
- Will result in "You do not have access to the iSeries Navigator Tasks on the Web interface on system <system-name>" error message
- Need to adjust settings for Use of iSeries Navigator Web Interface in Application Administration
- Recycle iSeries Navigator web application after making changes

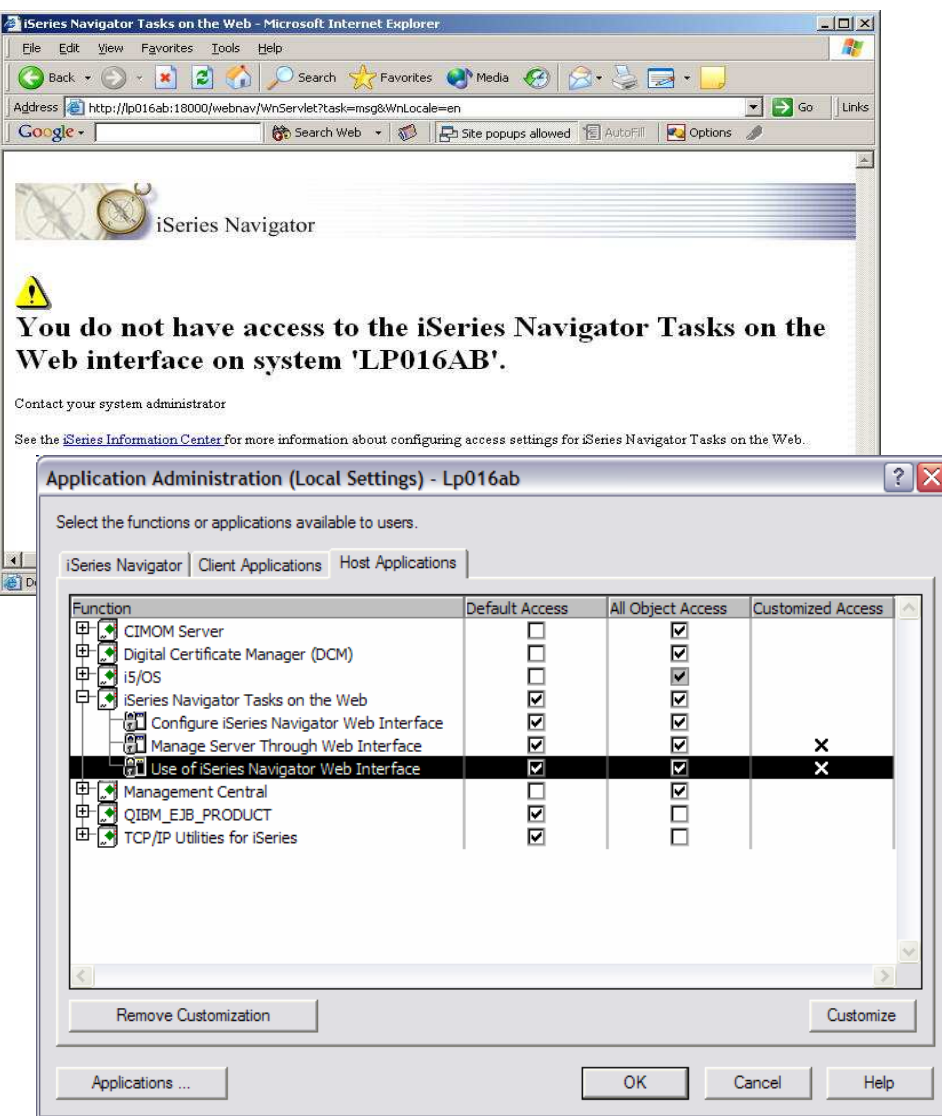

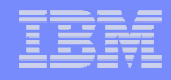

# Notes

By default, only "All Object Access" is checked for Use of iSeries Navigator Web Interface. This means only users with all object access will be allowed to use this system as the iSeries Navigator web server.

To allow others access, either check "Default Access" which will allow all users except those specifically denied access or customize the setting to allow the specific user access. After making changes to this setting, you will need to recycle (stop, start) the iSeries Navigator web application as all this access information is cached.

To do this

- go to the HTTP Administration web page (http://<system-name>:2001/HTTPAdmin).
- Click on the Manage tab and then click on the Application Servers tab.
- Select SYSINST/ADMIN V6 from the Server drop down.
- Click on Manage Installed Applications in the left-hand pane.
- From the list of applications, select iSeries Navigator and press the Stop button.
- Once stopped, press the Start button to restart the application.

This can also be accomplished by restarting the HTTP Admin server. However, be aware that other applications may be using it.

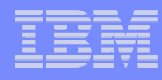

### Problem #5 – User not authorized to manage the system

- User is not authorized to manage the specified system (system=xxxx) using iSeries Navigator Tasks on the Web
- Will result in "You are not allowed to manage system <system-name> through any iSeries Navigator Tasks on the Web interface"
- Need to adjust settings for Manage Server Through Web Interface in Application Administration
- Recycle iSeries Navigator web application after making changes

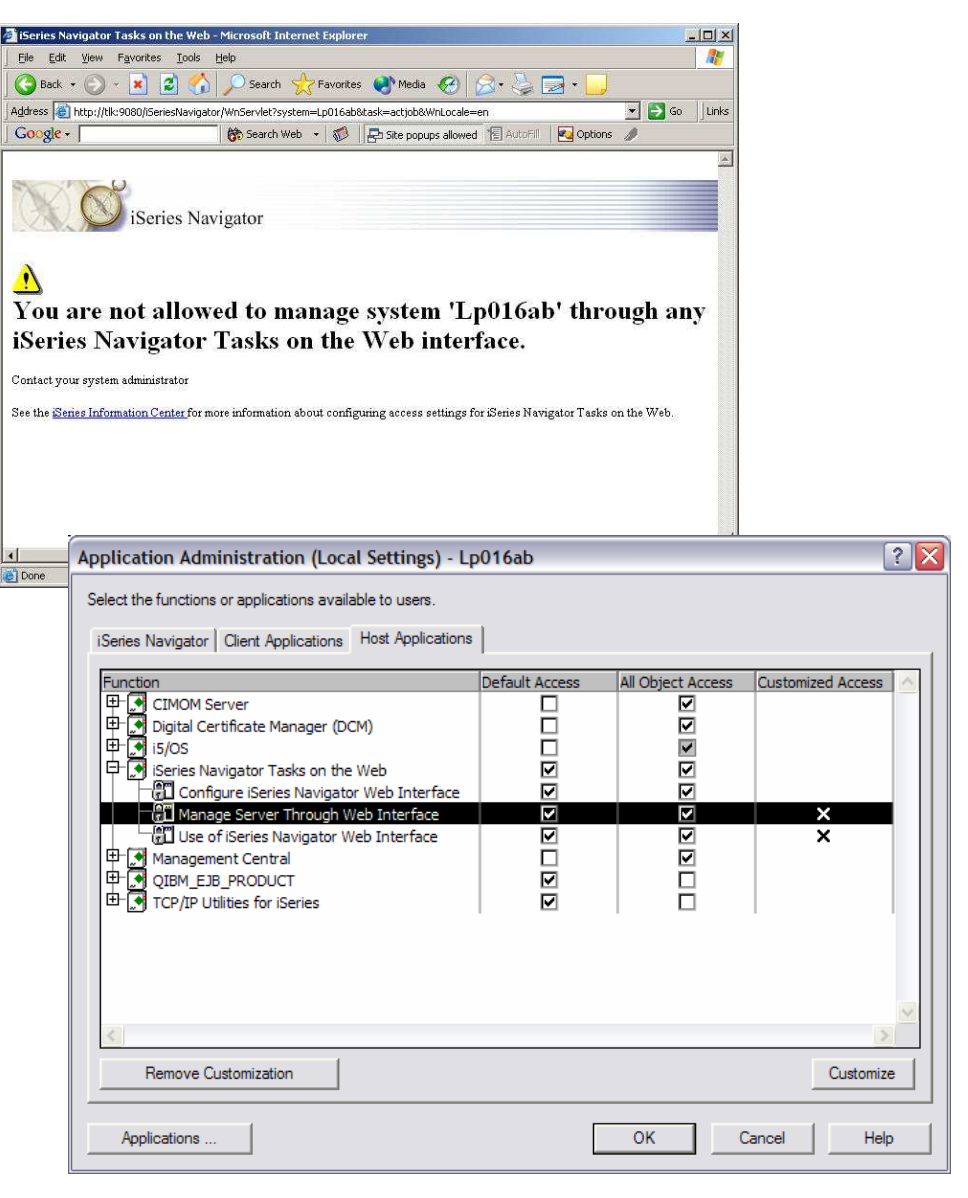

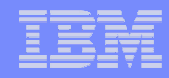

# Notes

By default, only "All Object Access" is checked for Manage Server Through Web Interface. This means only users with all object access will be allowed to view data for this system through iSeries Navigator Tasks on the Web.

To allow others access, either check "Default Access" which will allow all users except those specifically denied access or customize the setting to allow the specific user access.

After making changes to this setting, you will need to recycle (stop, start) the iSeries Navigator web application as all this access information is cached.

To do this,

- go to the HTTP Administration web page (http://<system-name>:2001/HTTPAdmin).
- Click on the Manage tab and then click on the Application Servers tab.
- Select SYSINST/ADMIN V6 from the Server drop down.
- Click on Manage Installed Applications in the left-hand pane.
- From the list of applications, select iSeries Navigator and press the Stop button.
- Once stopped, press the Start button to restart the application.

This can also be accomplished by restarting the HTTP Admin server. However, be aware that other applications may be using it.

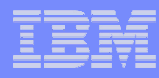

# Problem #6 – User not authorized to specific iSeries Navigator task

- User is not allowed to access a specific iSeries Navigator task in Application Administration
- Will result in "User <user> is not authorized to task <task> on system <system-name>" error message
- Need to adjust the setting for that task in Application Administration
- Recycle iSeries Navigator application after making changes

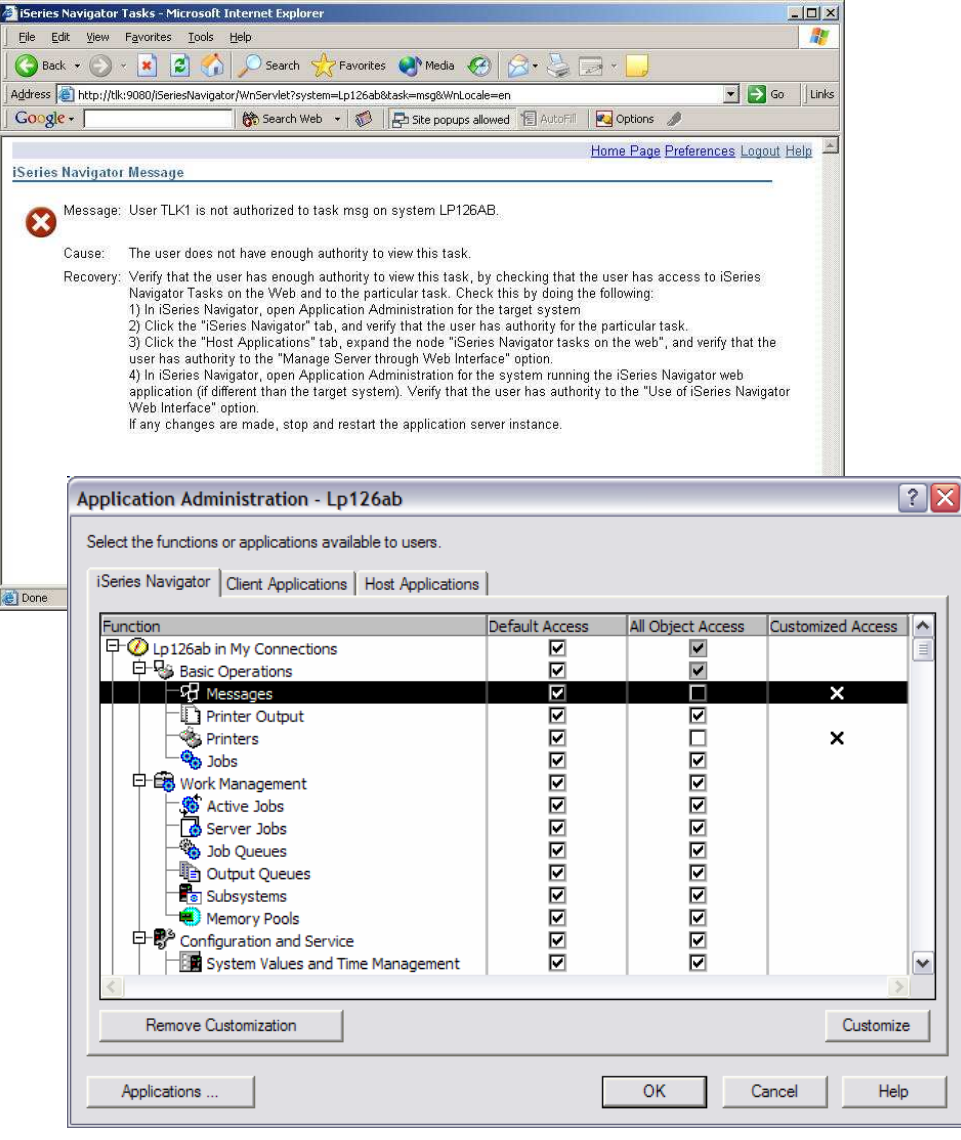

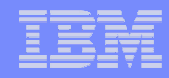

# Notes

To access a function in webnav, the user must be able to access the same function in iSeries Navigator for the client.

This access is controlled by Application Administration in iSeries Navigator on the client.

- If All Object Access is checked, then any user with all object will be able to access the function regardless
  of any customize settings.
- If Default Access is checked then all users except those denied access in the customize setting will have access.

Customize lets you specifically grant or deny access to a specific user or user group.

After making changes to app admin settings, you will need to recycle (stop, start) the iSeries Navigator web application as all this access information is cached.

To do this,

- go to the HTTP Administration web page (http://<system-name>:2001/HTTPAdmin).
- Click on the Manage tab and then click on the Application Servers tab.
- Select SYSINST/ADMIN V6 from the Server drop down.
- Click on Manage Installed Applications in the left-hand pane.
- From the list of applications, select iSeries Navigator and press the Stop button.
- Once stopped, press the Start button to restart the application.

This can also be accomplished by restarting the HTTP Admin server. However, be aware that other applications may be using it.

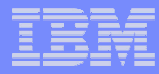

# Problem #7 – Websphere 6.0 or Express not installed

- Will result in "You are not authorized to view this page" error message.
- See if Websphere 6.0 Base or Express 5733-W60 is installed on the iSeries being used as the web server

| tes Media 🚱 😥<br>aleEETA<br>mepage 街 IBM Internal Help<br>using<br>e,<br>or                                                                                                    | Homepage                                                                                                    | A                                                                                                    |                                                                                                    |
|----------------------------------------------------------------------------------------------------|----------------------------------------------------------------------------------------------------|----------------------------------------------------------------------------------------------------|----------------------------------------------------------------------------------------------------|
| tes Meda 🐼 🔗                                                                                                    | - 🕁 🖃 -                                                                                                    | <ul> <li></li></ul>                                                                                                    |                                                                                                    |
| er (Media (Media | Homepage                                                                                                    | • Je S       • Je S       • Je S       • Je S       • Je S       • Je S       • Je S       • Je S                                                                                                    |                                                                                                    |
| zale=En<br>mepage 🔮 IBM Internal Help<br>using<br>e,<br>: or<br>t.                                                                                                    | Homepage                                                                                                    | N 🤅 🧤 Open PDF in Word                                                                                                    |                                                                                                    |
| mepage 👹 IBM Internal Help                                                                                                    | Homepage                                                                                                    | Open PDF in Word                                                                                                    |                                                                                                    |
| using<br>e,<br>or                                                                                                    |                                                                                                    |                                                                                                    |                                                                                                    |
| using<br>e,<br>er<br>t.                                                                                                    |                                                                                                    |                                                                                                    |                                                                                                    |
| using<br>e,<br>: or<br>t.                                                                                                    |                                                                                                    |                                                                                                    |                                                                                                    |
| using<br>e,<br>or<br>t.                                                                                                    |                                                                                                    |                                                                                                    |                                                                                                    |
| e,<br>or                                                                                                    |                                                                                                    |                                                                                                    |                                                                                                    |
| using<br>e,<br>er                                                                                                    |                                                                                                    |                                                                                                    |                                                                                                    |
| e,<br>or<br>t.                                                                                                    |                                                                                                    |                                                                                                    |                                                                                                    |
| e,<br>or<br>t.                                                                                                    |                                                                                                    |                                                                                                    |                                                                                                    |
| e,<br>or<br>t.                                                                                                    |                                                                                                    |                                                                                                    |                                                                                                    |
| e,<br>or<br>t.                                                                                                    |                                                                                                    |                                                                                                    |                                                                                                    |
| t.                                                                                                    |                                                                                                    |                                                                                                    |                                                                                                    |
| t.<br>                                                                                                    |                                                                                                    |                                                                                                    |                                                                                                    |
| t.                                                                                                    |                                                                                                    |                                                                                                    |                                                                                                    |
|                                                                                                    |                                                                                                    |                                                                                                    |                                                                                                    |
|                                                                                                    |                                                                                                    |                                                                                                    |                                                                                                    |
|                                                                                                    |                                                                                                    |                                                                                                    |                                                                                                    |
|                                                                                                    |                                                                                                    |                                                                                                    |                                                                                                    |
|                                                                                                    |                                                                                                    |                                                                                                    | 1                                                                                                    |
|                                                                                                    |                                                                                                    |                                                                                                    |                                                                                                    |
|                                                                                                    |                                                                                                    |                                                                                                    |                                                                                                    |
|                                                                                                    |                                                                                                    |                                                                                                    | -                                                                                                    |
|                                                                                                    |                                                                                                    |                                                                                                    |                                                                                                    |
|                                                                                                    |                                                                                                    |                                                                                                    | 0 minute                                                                                                    |
| Landfork, Testallad Des                                                                                                    |                                                                                                    |                                                                                                    | 0.111110.00                                                                                                    |
|                                                                                                    | lucis                                                                                                    |                                                                                                    |                                                                                                    |
| Product Option                                                                                                    | Release                                                                                                    | Description                                                                                                    |                                                                                                    |
| 5733w51 0002                                                                                                    | VSR 1M0                                                                                                    | WAS V5.1 Application server runtime                                                                                                    |                                                                                                    |
| 5733w51 0003                                                                                                    | V5R 1M0                                                                                                    | WAS V5.1 Samples                                                                                                    |                                                                                                    |
| 5733w51 0004                                                                                                    | V5R 1M0                                                                                                    | WebSphere Application Server Extensions                                                                                                    |                                                                                                    |
| 5733W51 0005                                                                                                    | V5R 1M0                                                                                                    | WAS V5.1 Network Deployment                                                                                                    |                                                                                                    |
| 5733W51 0006                                                                                                    | VSR IMO                                                                                                    | WebSphere Application Server Extensions                                                                                                    |                                                                                                    |
| 5733w51 0007                                                                                                    | VSR 1M0                                                                                                    | WebSphere Application Server Extensions                                                                                                    |                                                                                                    |
| 5733w51 0009                                                                                                    | VSR 1M0                                                                                                    | WebSphere Application Server Extensions                                                                                                    |                                                                                                    |
| 5733w51 0010                                                                                                    | V5R 1M0                                                                                                    | WAS V5.1 Enterprise Enablement                                                                                                    |                                                                                                    |
| 5733w51 0011                                                                                                    | V5R 1M0                                                                                                    | WAS V5.1 Enterprise Enablement for ND                                                                                                    |                                                                                                    |
| 5733w51 0012                                                                                                    | V5R 1M0                                                                                                    | WebSphere Application Server Extensions                                                                                                    |                                                                                                    |
| 5733w51 0013                                                                                                    | VSR 1M0                                                                                                    | WebSphere Application Server Extensions                                                                                                    |                                                                                                    |
| 5733w51 0014                                                                                                    | V5R 1M0                                                                                                    | WebSphere Application Server Extensions                                                                                                    |                                                                                                    |
| 5733w51 0015                                                                                                    | V5R 1M0                                                                                                    | WebSphere Application Server Extensions                                                                                                    |                                                                                                    |
| 5733w51 0016                                                                                                    | V5R 1M0                                                                                                    | WebSphere Application Server Extensions                                                                                                    |                                                                                                    |
| 5733w51 0017                                                                                                    | V5R 1M0                                                                                                    | WebSphere Application Server Extensions                                                                                                    |                                                                                                    |
| 5733w51 0018                                                                                                    | V5R 1M0                                                                                                    | WebSphere Application Server Extensions                                                                                                    |                                                                                                    |
| 5733w51 0019                                                                                                    | V5R 1M0                                                                                                    | WebSphere Application Server Extensions                                                                                                    |                                                                                                    |
| 5/33w51 0020                                                                                                    | V5R 1M0                                                                                                    | WebSphere Application Server Extensions                                                                                                    |                                                                                                    |
| 5733#60 0000                                                                                                    | VEROMO                                                                                                    | WebSphere Application Server V6 ("Bace")                                                                                                    |                                                                                                    |
| 5733w60 0002                                                                                                    | VGROMO                                                                                                    | WebSphere Application Server V6 Network Deploy                                                                                                    |                                                                                                    |
| ×                                                                                                    | TORONIO                                                                                                    | Compared opprovides and very or retrior deploy                                                                                                    |                                                                                                    |
| Software and Fixes task                                                                                                    | s                                                                                                    |                                                                                                    |                                                                                                    |
| Collect Inventory                                                                                                    |                                                                                                    | 🚯 Install software fixes                                                                                                    |                                                                                                    |
| Compare and updat                                                                                                    | e software fixes                                                                                                    | Peip for related tasks                                                                                                    |                                                                                                    |
|                                                                                                    |                                                                                                    |                                                                                                    |                                                                                                    |
|                                                                                                    |                                                                                                    |                                                                                                    |                                                                                                    |
|                                                                                                    |                                                                                                    |                                                                                                    |                                                                                                    |
|                                                                                                    |                                                                                                    |                                                                                                    |                                                                                                    |
|                                                                                                    |                                                                                                    |                                                                                                    |                                                                                                    |
|                                                                                                    |                                                                                                    |                                                                                                    |                                                                                                    |
|                                                                                                    | Ip0 16ab: Installed Proc<br>Product Option<br>F373w51 0002<br>\$733w51 0004<br>\$733w51 0004<br>\$733w51 0005<br>\$733w51 0006<br>\$733w51 0007<br>\$733w51 0010<br>\$733w51 0010<br>\$733w51 0012<br>\$733w51 0012<br>\$733w51 0012<br>\$733w51 0012<br>\$733w51 0012<br>\$733w51 0012<br>\$733w51 0017<br>\$733w51 0017<br>\$733w51 0017<br>\$733w51 0017<br>\$733w51 0017<br>\$733w51 0018<br>\$733w51 0018<br>\$733w51 0018<br>\$733w51 0018<br>\$733w51 0018<br>\$733w51 0018<br>\$733w60 0000<br>\$733w60 0000<br>\$733w60 0003<br>Collect Inventory<br>Compare and updat | Lp0 16ab: Installed Products           Product         Option         Release           \$733w51         0002         VSR 1M0           \$733w51         0003         VSR 1M0           \$733w51         0005         VSR 1M0           \$733w51         0005         VSR 1M0           \$733w51         0006         VSR 1M0           \$733w51         0006         VSR 1M0           \$733w51         0000         VSR 1M0           \$733w51         0010         VSR 1M0           \$733w51         0010         VSR 1M0           \$733w51         0011         VSR 1M0           \$733w51         0012         VSR 1M0           \$733w51         0011         VSR 1M0           \$733w51         0015         VSR 1M0           \$733w51         0016         VSR 1M0           \$733w51         0017         VSR 1M0           \$733w51         0018         VSR 1M0           \$733w51         0018         VSR 1M0           \$733w50         0020         VSR 1M0           \$733w50         0020         VSR 1M0           \$733w50         0020         VSR 1M0           \$733w60         0020         < | Ip016ab: Installed Products         Product       Option       Release       Description         \$ 5733w51       0002       VSR IM0       WAS V5.1 Application server runtime         \$ 5733w51       0004       VSR IM0       WAS V5.1 Samples         \$ 5733w51       0005       VSR IM0       WAS V5.1 Network Deployment         \$ 5733w51       0006       VSR IM0       WebSphere Application Server Extensions         \$ 5733w51       0007       VSR IM0       WebSphere Application Server Extensions         \$ 5733w51       0008       VSR IM0       WebSphere Application Server Extensions         \$ 5733w51       0019       VSR IM0       WebSphere Application Server Extensions         \$ 5733w51       0010       VSR IM0       WebSphere Application Server Extensions         \$ 5733w51       0011       VSR IM0       WebSphere Application Server Extensions         \$ 5733w51       0012       VSR IM0       WebSphere Application Server Extensions         \$ 5733w51       0014       VSR IM0       WebSphere Application Server Extensions         \$ 5733w51       0015       VSR IM0       WebSphere Application Server Extensions         \$ 5733w51       0015       VSR IM0       WebSphere Application Server Extensions         \$ 5733w51       0015 </td |

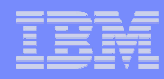

# Notes

To check if Websphere 6.0 Base or Express is installed, you can use iSeries Navigator on the client.

- In the left-hand pane, expand the system you are trying to use as the iSeries Navigator web server. T
- hen expand Configuration and Service -> Software.
- Click on Installed Products and all products installed on the system will appear in the right-hand pane.
- Check the list for 5722W60.

To check from the green screen, run the command Display Software Resource (DSPSFWRSC).

# **Trademarks & Disclaimers**

#### © IBM Corporation 1994-2005. All rights reserved.

References in this document to IBM products or services do not imply that IBM intends to make them available in every country.

The following terms are trademarks of International Business Machines Corporation in the United States, other countries, or both:

| AIX*<br>AIX 5L*<br>AS/400, AS400e<br>BladeCenter<br>DB2<br>DB2 Universal Database<br>Domino<br>Enterprise Storage Server*<br>eServer<br>e-business logo*<br>GDPS* | I5/OS<br>IBM*<br>IBM eServer<br>IBM logo*<br>iSeries<br>IBM System i<br>IBM System i5<br>IBM System p5<br>Lotus*<br>POWER<br>POWER5 | pSeries*<br>Tivoli*<br>TotalStorage*<br>TotalStorage Proven<br>Virtualization Engine<br>xSeries*<br>z/OS*<br>z/VM*<br>zSeries*<br>System z9* |
|----------------------------------------------------------------------------------------------------|----------------------------------------------------------------------------------------------------|----------------------------------------------------------------------------------------------------|
|----------------------------------------------------------------------------------------------------|----------------------------------------------------------------------------------------------------|----------------------------------------------------------------------------------------------------|

Rational is a trademark of International Business Machines Corporation and Rational Software Corporation in the United States, other countries, or both.

Intel, Intel Inside (logos), MMX and Pentium are trademarks of Intel Corporation in the United States, other countries, or both.

Linux is a trademark of Linus Torvalds in the United States, other countries, or both.

Microsoft, Windows, Windows NT, and the Windows logo are trademarks of Microsoft Corporation in the United States, other countries, or both.

UNIX is a registered trademark of The Open Group in the United States and other countries.

SET and the SET Logo are trademarks owned by SET Secure Electronic Transaction LLC.

Java and all Java-based trademarks are trademarks of Sun Microsystems, Inc. in the United States, other countries, or both.

Other company, product or service names may be trademarks or service marks of others.

Information is provided "AS IS" without warranty of any kind.

All customer examples described are presented as illustrations of how those customers have used IBM products and the results they may have achieved. Actual environmental costs and performance characteristics may vary by customer.

Information concerning non-IBM products was obtained from a supplier of these products, published announcement material, or other publicly available sources and does not constitute an endorsement of such products by IBM. Sources for non-IBM list prices and performance numbers are taken from publicly available information, including vendor announcements and vendor worldwide homepages. IBM has not tested these products and cannot confirm the accuracy of performance, capability, or any other claims related to non-IBM products. Questions on the capability of non-IBM products should be addressed to the supplier of those products.

All statements regarding IBM future direction and intent are subject to change or withdrawal without notice, and represent goals and objectives only. Contact your local IBM office or IBM authorized reseller for the full text of the specific Statement of Direction.

Some information addresses anticipated future capabilities. Such information is not intended as a definitive statement of a commitment to specific levels of performance, function or delivery schedules with respect to any future products. Such commitments are only made in IBM product announcements. The information is presented here to communicate IBM's current investment and development activities as a good faith effort to help with our customers' future planning.

Performance is based on measurements and projections using standard IBM benchmarks in a controlled environment. The actual throughput or performance that any user will experience will vary depending upon considerations such as the amount of multiprogramming in the user's job stream, the I/O configuration, the storage configuration, and the workload processed. Therefore, no assurance can be given that an individual user will achieve throughput or performance improvements equivalent to the ratios stated here.

Photographs shown are of engineering prototypes. Changes may be incorporated in production models.